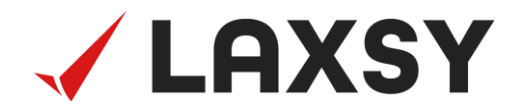

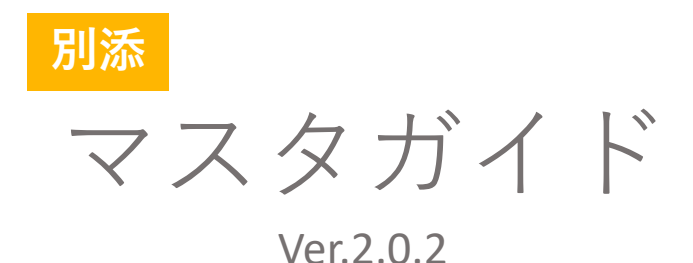

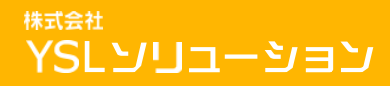

Copyright  ${
m C}$  2025 YSL Solution Co.Ltd. All Rights Reserved

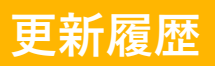

| 2021年4月16日  | 初版作成                                                      | Ver1.0   |
|-------------|-----------------------------------------------------------|----------|
| 2021年7月21日  | 以下マスタの項目登録数を変更<br>※対象ページ:P5,P7,P15<br>・部屋名マスタ<br>・検査区分マスタ | Ver1.1   |
| 2022年5月30日  | Web版対応                                                    | Ver2.0   |
| 2023年11月30日 | マスタセット切替操作について誤記訂正                                        | Ver2.0.1 |
| 2025年5月8日   | 登録上限数について誤記訂正                                             | Ver2.0.2 |
|             |                                                           |          |
|             |                                                           |          |
|             |                                                           |          |
|             |                                                           |          |
|             |                                                           |          |
|             |                                                           |          |
|             |                                                           |          |
|             |                                                           |          |
|             |                                                           |          |
|             |                                                           |          |
|             |                                                           |          |
|             |                                                           |          |
|             |                                                           |          |
|             |                                                           |          |

### 1 はじめに

LAXSYでは、あらかじめ登録された情報から項目を選択するだけで、 仕上検査業務がスムーズに行えます。

また、是正指示書などの帳票を業者ごとに自動で出し分けて作成することが できます。

この様な機能を実現するためには、管理者があらかじめ情報を登録しておく 必要があります。この時登録する情報のことを「マスタ」と呼び、 Web版LAXSYからマスタを登録することを「マスタ登録」と呼びます。

この資料では、マスタの新規作成から登録までの手順について解説して いますので、手順にしたがって作業を進めてください。

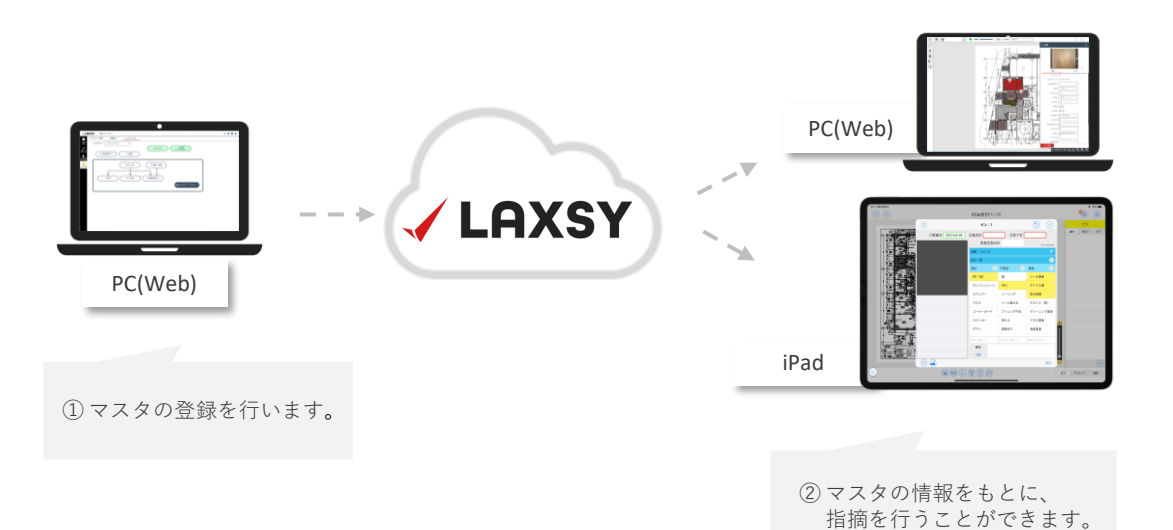

ここでは、"壁"に対する指摘や対応する業者などのマスタ登録をする場合を 例に、マスタの構成についてご説明します。

天井や床や壁など、仕上検査の対象となる区分を「仕上区分」と呼び、 仕上区分を登録するマスタを「仕上区分マスタ」と呼びます。

「仕上区分マスタ」は是正が必要な部位が登録された「部位マスタ」、不具合 内容が登録された「不具合マスタ」、不具合を是正する業者が登録された

「職種・業者マスタ」と紐付きます。

例えば「仕上区分マスタ」に"壁"を登録し、それらに関連する部位、不具合、 職種・業者の各マスタを紐付けた状態が以下の図です。

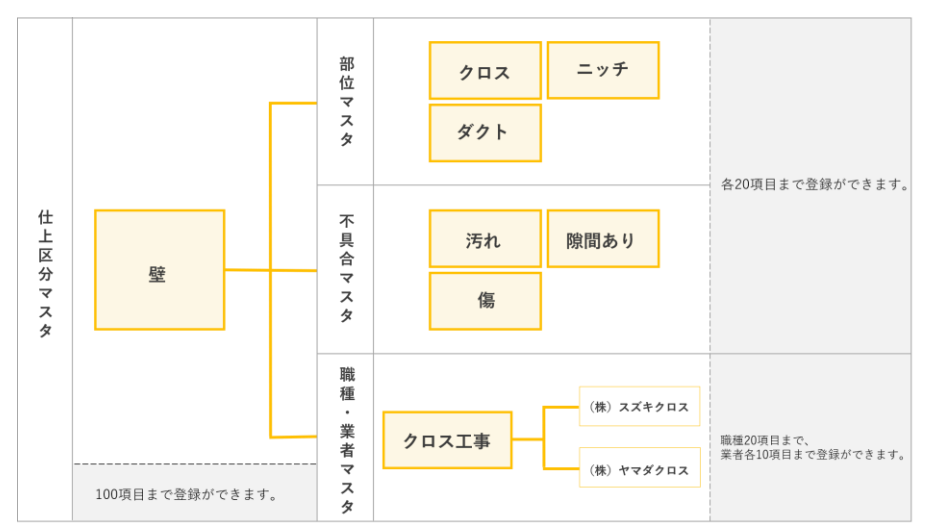

(1) 仕上区分マスタに紐付く各マスタのイメージ

なお、職種・業者マスタについては、職種に対し更に対応する業者を紐付ける ことができます。

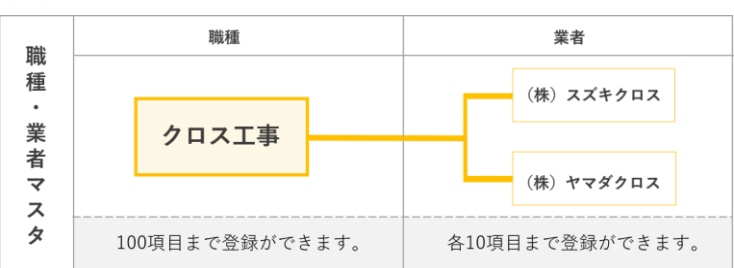

(2) 職種・業者マスタの構成イメージ

その他に、LAXSYの各種設定を行うマスタがあります。

これらのマスタは独立しており、他のマスタとは紐付けされていません。

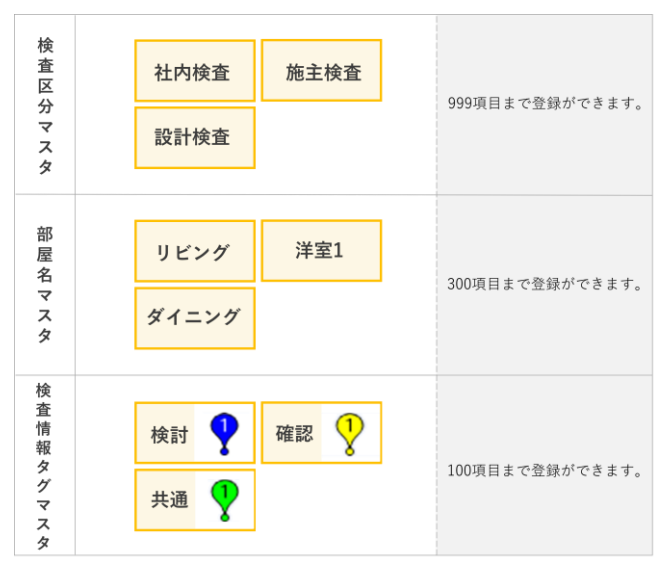

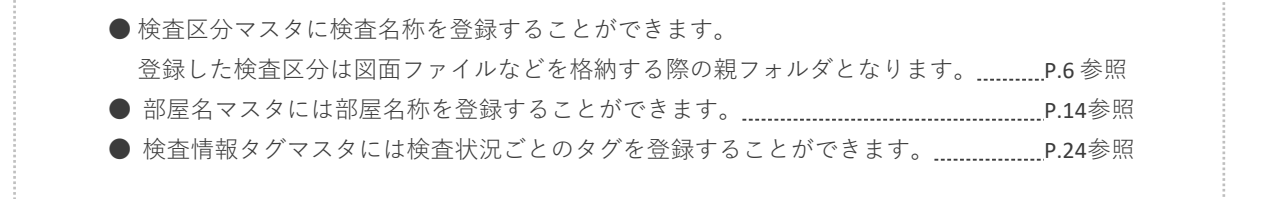

#### (3) 独立したマスタ

マスタを操作する画面についてご説明します。

| ファイル<br>管理 |                                        | ▲ F<br>予<br>予<br>予<br>予<br>予<br>予<br>予<br>予<br>予<br>予<br>予<br>予<br>予 | 一根票<br>出力指定 |            |           |
|------------|----------------------------------------|----------------------------------------------------------------------|-------------|------------|-----------|
| -7         | ABCマンション                               |                                                                      |             |            |           |
|            | ABCマンション                               |                                                                      |             | (1)ファイル名 🜲 | (2)検査状況 🜲 |
|            | +                                      |                                                                      |             | ABCマンション   | 検査予定      |
| <b>C</b> o | —————————————————————————————————————— |                                                                      |             | 📝 社内検査     | 検査予定      |
| 利用者管理      | □ 10 施主検査                              |                                                                      |             | 📝 設計検査     | 検査予定      |
| ÷          | 6                                      |                                                                      |             | 📝 施主検査     | 是正前       |
| マスタ管理      |                                        |                                                                      |             |            |           |
|            |                                        |                                                                      |             |            |           |
|            |                                        |                                                                      | 1           |            |           |

① LAXSYにログイン後、「マスタ管理」をクリックします。

マスタセット管理 検査区分 LAXSYマスタ

②「検査区分」「LAXSYマスタ」より操作したいマスタを選択し 各マスタの画面を表示します。

マスタには以下の種類があります。

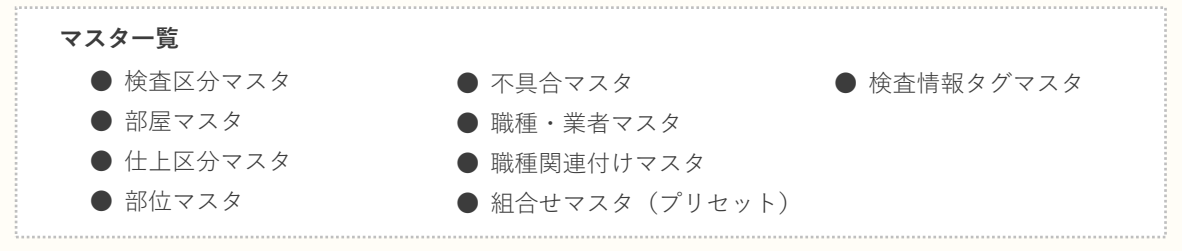

4 マスタの登録

step1 検査区分マスタを登録する

検査区分マスタについてご説明します。

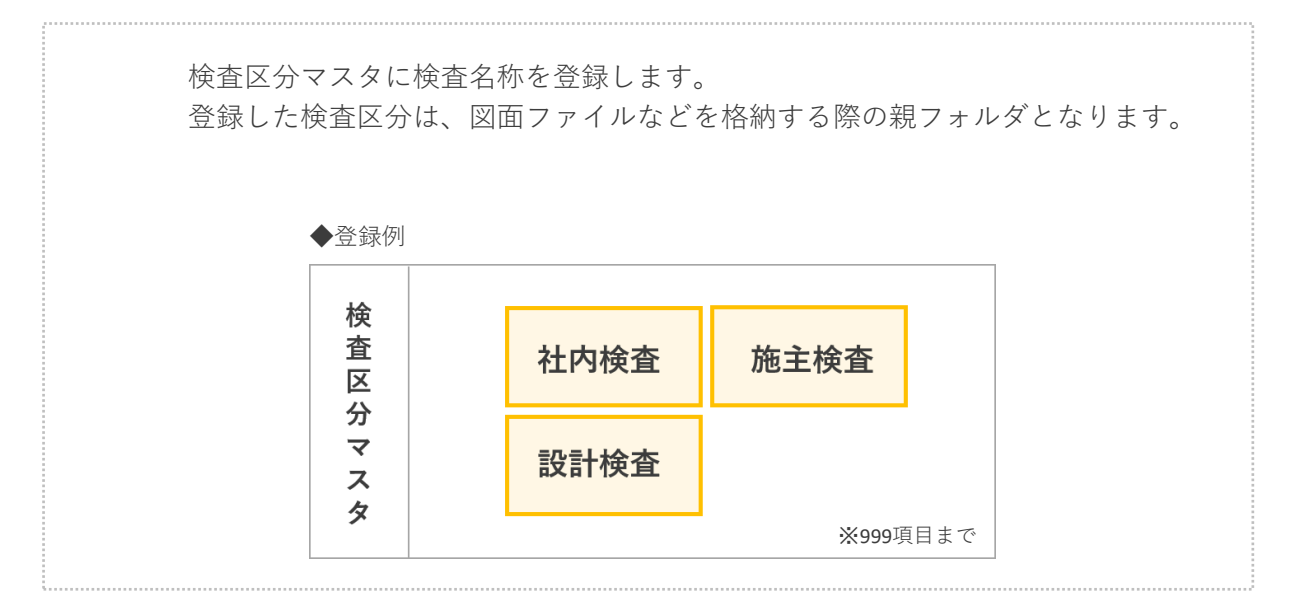

各クライアントでの表示のされ方

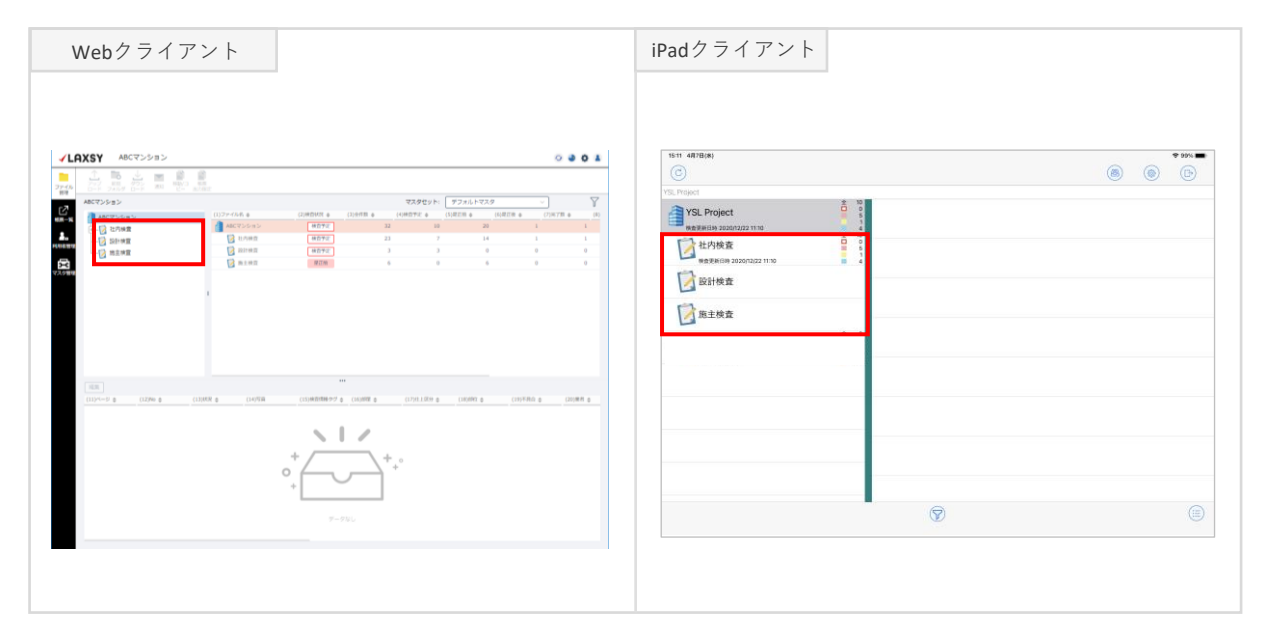

検査区分マスタを登録する手順についてご説明します。

| マスタセット管理 | 検査区分     | LAXSYマスタ |
|----------|----------|----------|
|          |          |          |
| マスタセット:  | デフォルトマスタ | ~        |

①マスタ管理画面で「検査区分」をクリックします。

| (1)検査区分 |  |     |
|---------|--|-----|
| 社内検査    |  | Û   |
| 設計検査    |  | Û   |
| 施主検査    |  |     |
| 4/20    |  |     |
|         |  | Û   |
|         |  | ាំា |
|         |  |     |
|         |  | Û   |
|         |  |     |
|         |  |     |
|         |  |     |
|         |  |     |
|         |  |     |
|         |  |     |

②入力枠をダブルクリックまたはEnterを押下し項目を入力します。

③「保存」をクリックして保存します。

| 同·          | 一名称での保存はできません。一刻                                        | 意の名称としてください。                                               |
|-------------|---------------------------------------------------------|------------------------------------------------------------|
| [ 編:        | 集実施中(「保存」選択前)にリ<br>た場合、確認ダイアログが表示され                     |                                                            |
|             | 再読み込みの確認 ×                                              | ーーーーーーーーーーーーーーーーーーーーーーーーーーーーーーーーーーーー                       |
|             | 未保存の内容があります。再読み込みしてよろしいです<br>か?<br>※再読み込み後、変更内容は破棄されます。 | 未保存の内容があります。他のマスタ画面に移動して<br>よろしいですか?<br>※移動すると変更内容は破棄されます。 |
| 1<br>1<br>1 | はい                                                      | いいえ はい                                                     |
| ່<br>ໄ 「はい  | 」を選択してしまうと変更内容が                                         | 破棄されてしまいますのでご注意ください。                                       |

4 マスタの登録

step2 仕上区分マスタを登録する

仕上区分マスタについてご説明します。

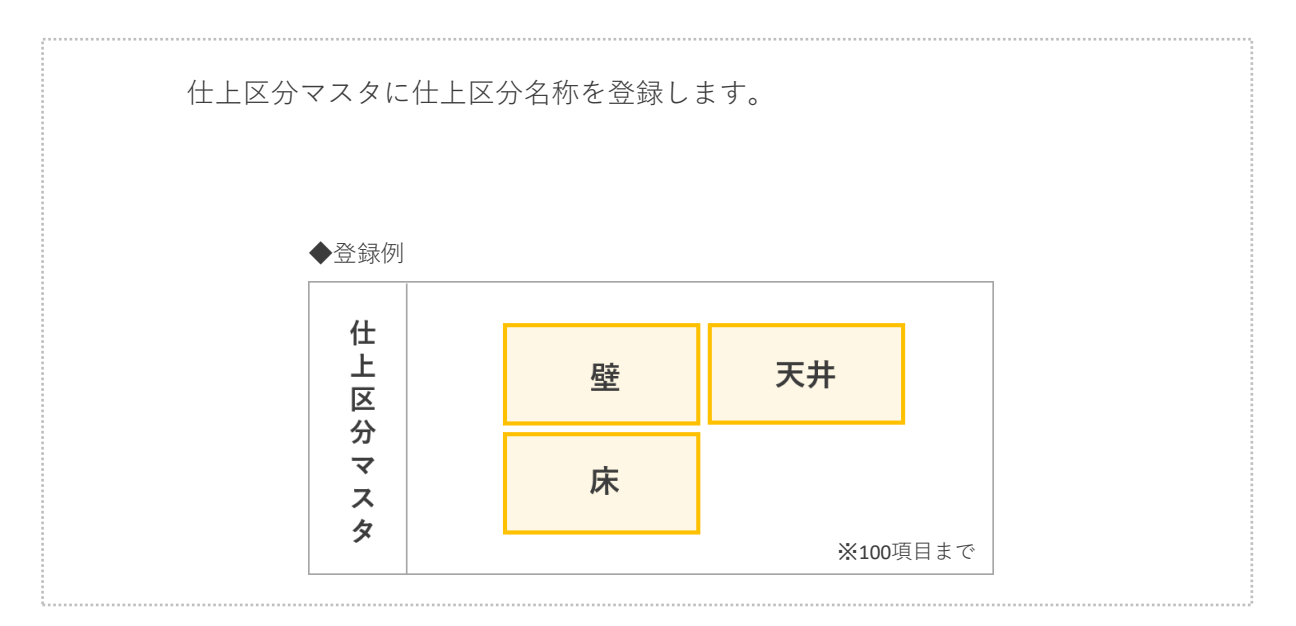

各クライアントでの表示のされ方

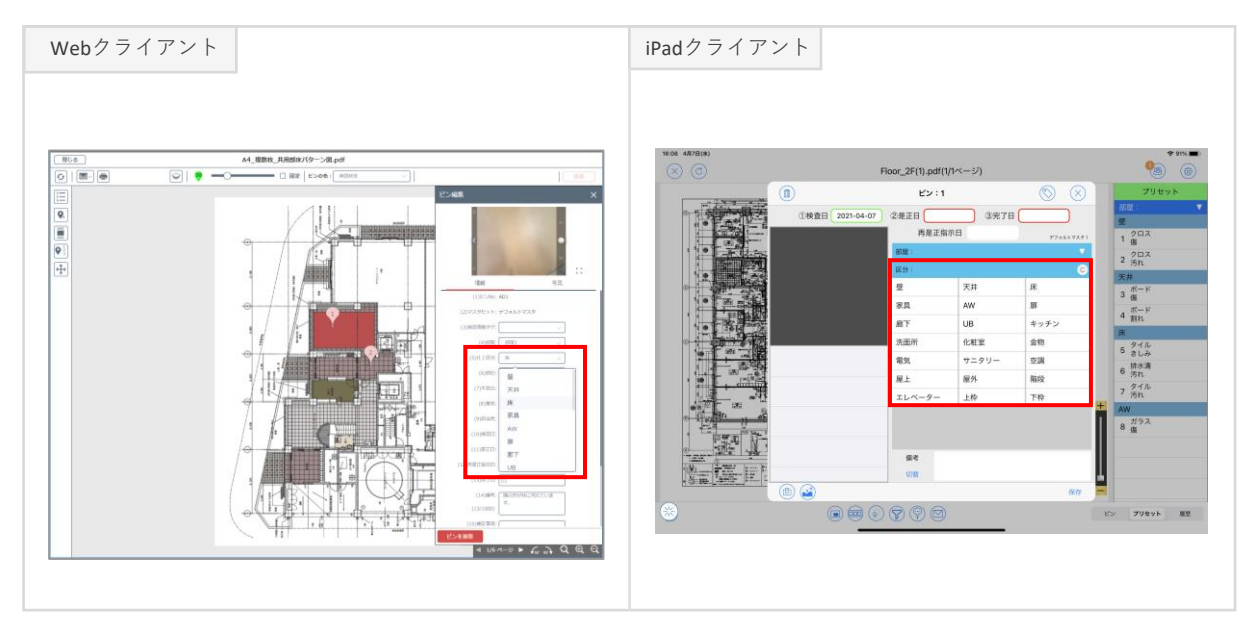

仕上区分マスタを登録する手順についてご説明します。

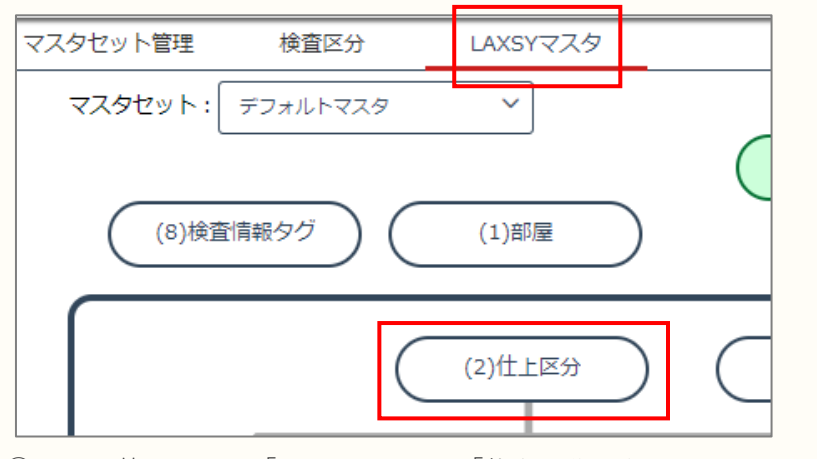

①マスタ管理画面で「LAXSYマスタ」-「仕上区分」をクリックします。

| 部屋         | 仕上区分                                   | 部位 | 不具合 | 職種・業者 | 職種関連付け   | 組合せマスタ(プリセット) | 検査情報タグ |
|------------|----------------------------------------|----|-----|-------|----------|---------------|--------|
| ●<br>再読み込み | ↓<br>並び替え                              |    |     |       |          |               |        |
|            | (2)仕上区分<br><u><sup>2</sup></u><br>1/20 |    |     |       |          | ]             |        |
|            | 家具<br>AW                               |    |     |       | <u>ل</u> |               |        |
|            | 扉                                      |    |     |       | <u>ل</u> |               |        |
|            | エレベーター                                 | -  |     |       |          |               |        |
|            |                                        |    |     |       |          |               |        |
|            |                                        |    |     |       | U<br>1   |               |        |
|            |                                        |    |     |       |          |               | 保存     |
|            |                                        |    |     |       |          |               |        |

② 入力枠をダブルクリックまたはEnterを押下し項目を入力します。
 ③「保存」をクリックして保存します。

4 マスタの登録

step3 職種・業者マスタを登録する

職種・業者マスタについてご説明します。

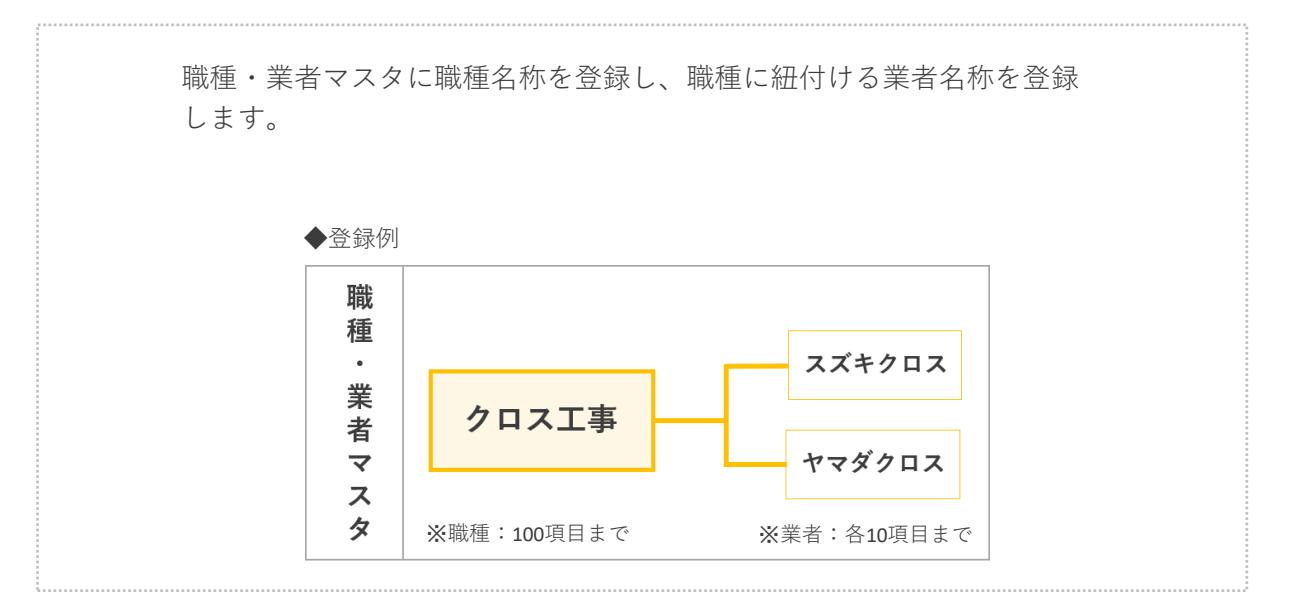

各クライアントでの表示のされ方

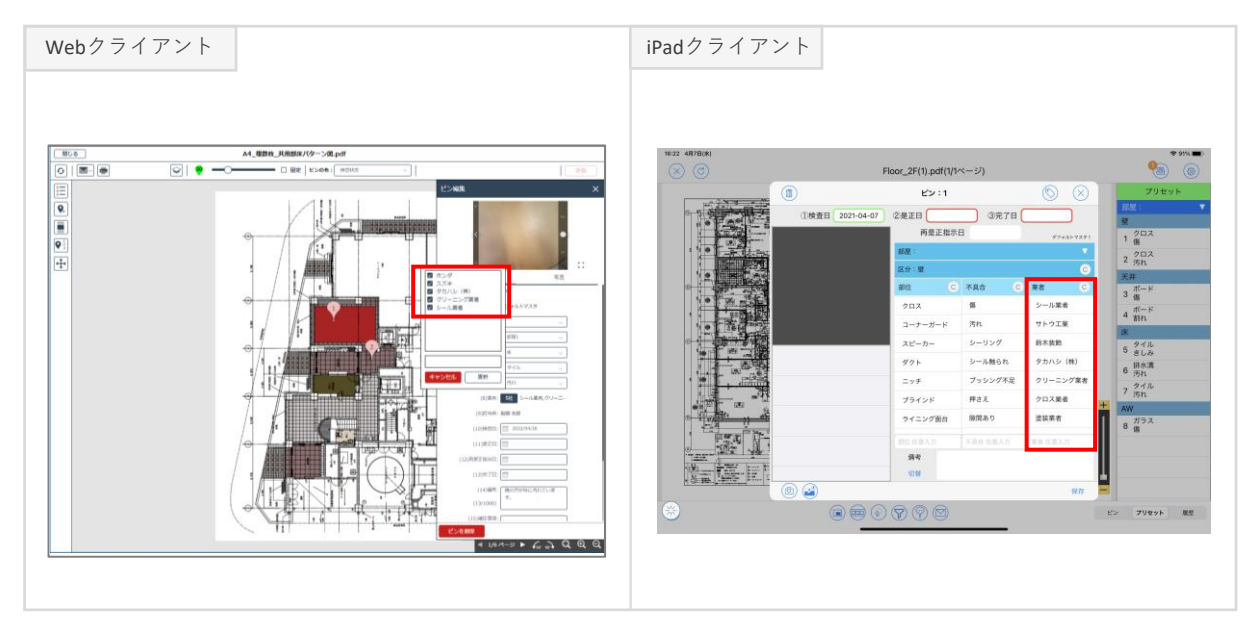

職種・業者マスタを登録する手順についてご説明します。

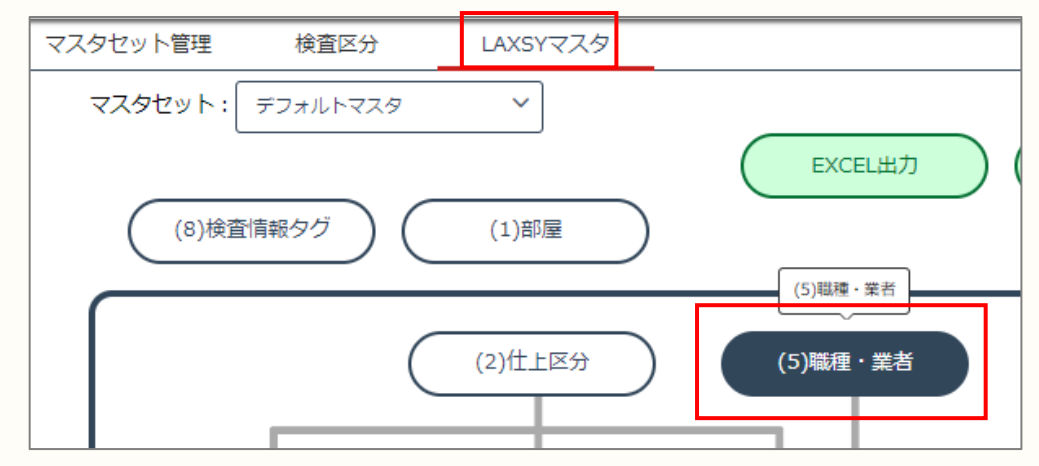

①マスタ管理画面で「LAXSYマスタ」-「職種・業者」をクリックします。

| 部屋 仕上四                                 | 经分 部位 | 不具合     | 職種・業者  | 職種関連付け   | 組合せマスタ(プリセット) | 検査情報タグ  |     |    |
|----------------------------------------|-------|---------|--------|----------|---------------|---------|-----|----|
| ●<br>再読み込み                             |       |         |        |          |               |         |     |    |
| (5)                                    | 和     |         |        | -        | (6)業者         |         |     |    |
| として声                                   |       | シール業者   | 1      | トウ工業     | 鈴木装飾          | タカハシ(株) | スズキ |    |
| <i><i><i>V</i>-<i>NLP</i></i></i>      |       | 5/20    |        | 품A       | 業者B           |         |     |    |
| クリーニンガエ事                               |       | クリーニング業 | i a    | 鈴木装飾     | タカハシ (株)      | ホンダ     | 業者B |    |
|                                        |       |         |        |          |               |         |     |    |
| クロス工事                                  |       | クロス業者   |        | サトウ工業    | タカハシ (株)      |         |     |    |
|                                        |       |         |        |          |               |         |     |    |
|                                        |       |         |        |          |               |         |     |    |
| ~~~~~~~~~~~~~~~~~~~~~~~~~~~~~~~~~~~~~~ |       |         |        |          |               |         |     |    |
|                                        |       | アルミ建具業者 | i<br>a | タカハシ (株) |               |         |     |    |
| アルミ延具工事                                |       |         |        |          |               |         |     |    |
| 永柳丁市                                   |       | 金物業者    |        | 鈴木装飾     | タカハシ (株)      |         |     |    |
| 立忉上 <del>が</del>                       |       |         |        |          |               |         |     |    |
| コーットパマエ事                               |       | ユニットバス業 | 渚      | タカハシ(株)  |               |         |     |    |
| >17V1#                                 |       |         |        |          |               |         |     |    |
|                                        |       |         |        |          |               |         |     | 保存 |
|                                        |       |         |        |          |               |         |     |    |

② 先に左側の職種を登録し、次に職種に紐付く業者を入力します。③「保存」をクリックして保存します。

4 マスタの登録

step4 職種関連付けマスタを登録する

職種関連付けマスタについてご説明します。

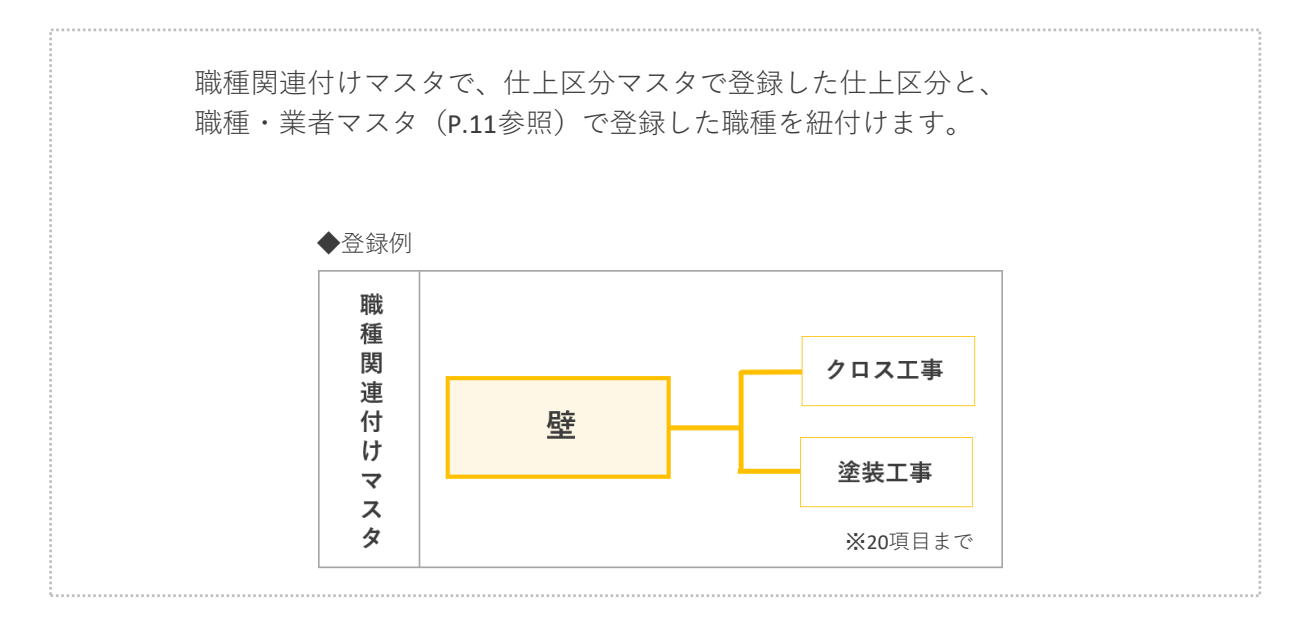

各クライアントでの表示のされ方

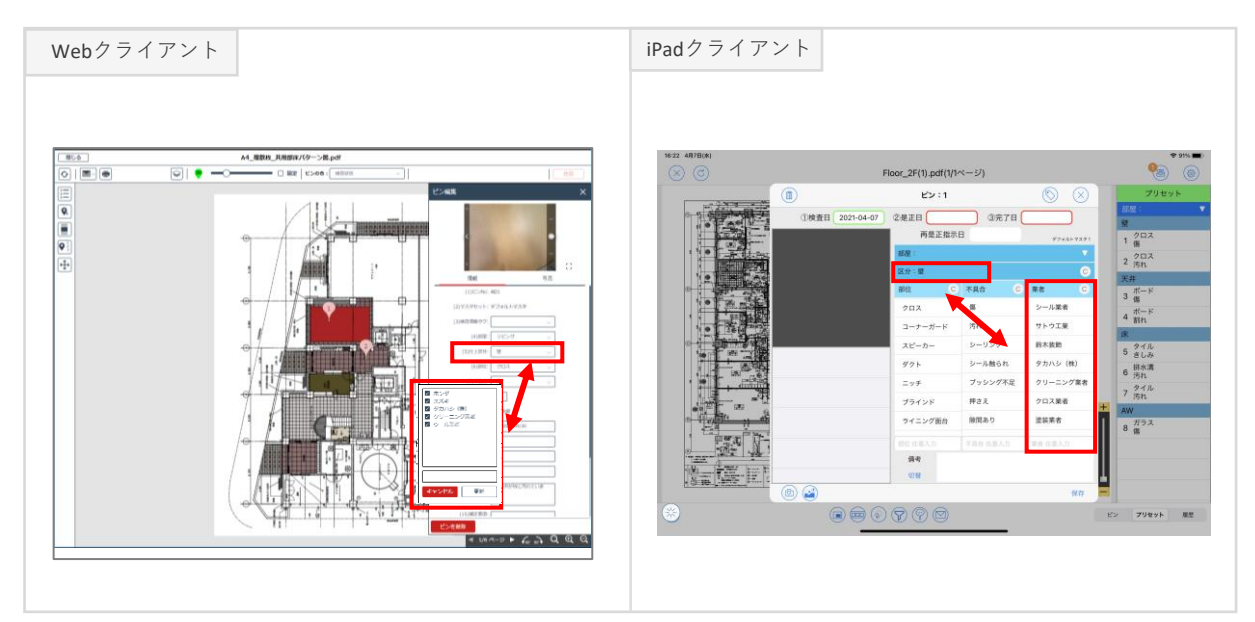

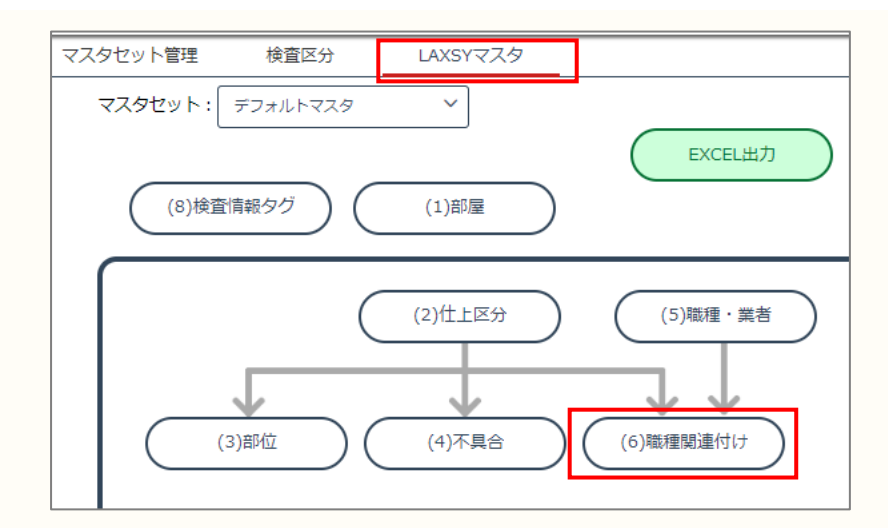

職種関連付けマスタを登録する手順についてご説明します。

①「職種・業者」マスタを登録後、「LAXSYマスタ」-「職種関連付け」をクリックします。

| (2)仕上区分 |                |                 | (5)職種構成       |          |                        | (5)職種名称 キーワードを入力してください                |
|---------|----------------|-----------------|---------------|----------|------------------------|---------------------------------------|
|         | シール工事<br>タイル工事 | クリーニング工事<br>石工事 | クロス工事<br>電気工事 | 塗技工事     | 左官工事                   | シール工事<br>シール業者,サトウ工業,鈴木装飾,タカハシ(株),スズ  |
| 壁       |                |                 |               |          | シール工事<br>シール業者,サトン 8,9 | クリーニング工事<br>(初クリーニング工事<br>(初クリノーニング工事 |
|         | シール工事          | クリーニング工事        | クロス工事         | 塗装工事     | 左官工事                   | クロス工事<br>クロス学者 サトウ工業 タカバシ (株)         |
| 天井      | タイル工事          | 石工事             |               |          |                        | 空放工事<br>塗放工事<br>塗放業者,鈴木技師             |
|         | シール工事          | クリーニング工事        | 塗装工事          | フローリング工事 | 眯贴工事                   | 左官工事<br>左官業者,鈴木装飾,夕カバシ(株)             |
| 床       |                |                 |               |          |                        | タイル工事<br>タイル産者,サトウ工業,タカバシ(株)          |
|         |                |                 |               | マテム家具工事  |                        | 石工事<br>石栗者,鈴木装飾                       |
| 17      |                |                 |               |          |                        | フローリング工事<br>フローリング業者,サトウ工業,タカハシ(株)    |
|         | S. UTT         | クリニートが丁車        | 学校工事          | フローリング工事 | 味贴工事                   |                                       |

② 仕上区分に紐付け登録します。
 登録済みの仕上区分が表示されていますので、
 先ほど登録した職種をドラッグアンドドロップで紐付けます。
 ※職種に登録されている業者が全て紐付きます。

③「保存」をクリックして保存します。

4 マスタの登録

step5 部屋名マスタを登録する

部屋名マスタについてご説明します。

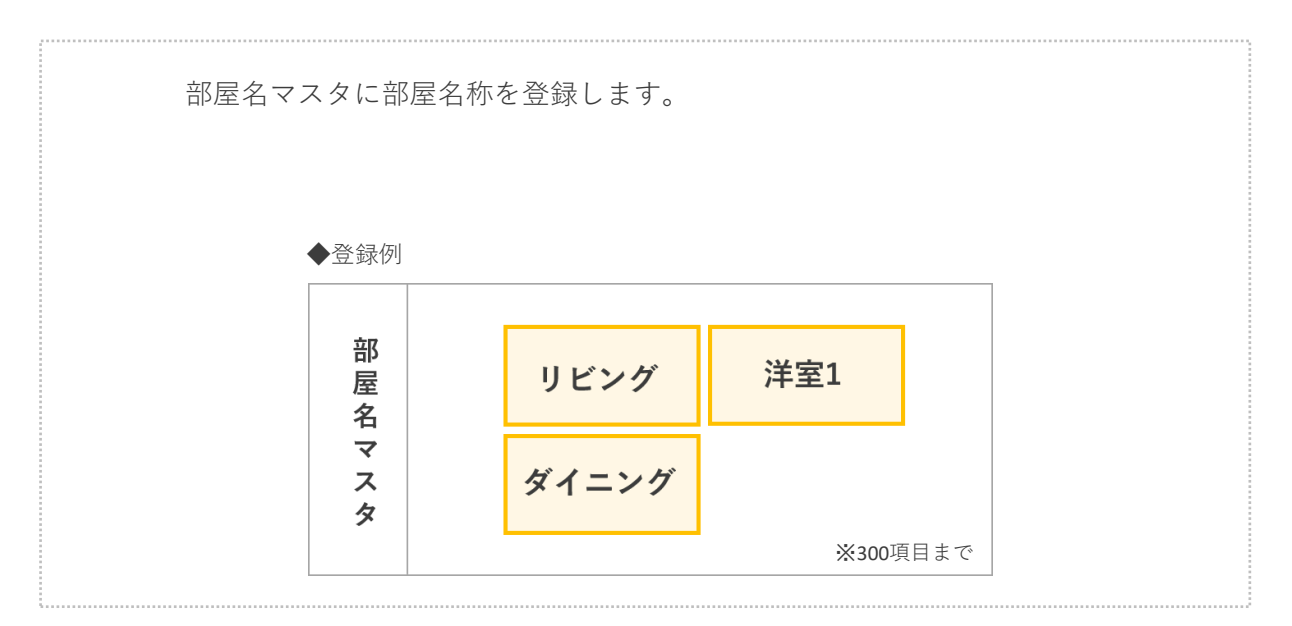

各クライアントでの表示のされ方

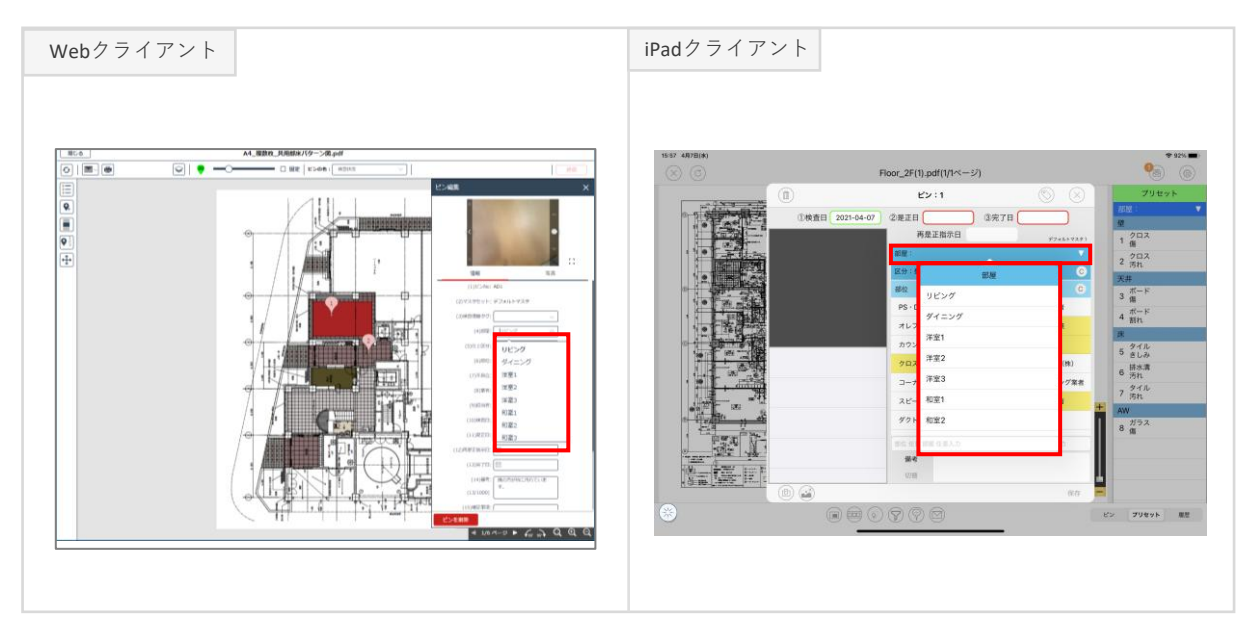

部屋名マスタを登録する手順についてご説明します。

| マスタセット管理 | 検査区分     | LAXSYマスタ |               |
|----------|----------|----------|---------------|
| マスタセット:  | デフォルトマスタ | ~        | •             |
|          |          |          |               |
| (8)検査    | 情報タグ     | (1)部屋    |               |
|          |          |          |               |
|          | (        |          | $\mathcal{C}$ |

①マスタ管理画面で「LAXSYマスタ」-「部屋」をクリックします。

| 部屋    | 仕上区分  | 部位 | 不具合 | 職種・業者 | 職種関連付け   | 組合せマスタ(プリセット) | 検査情報タグ |
|-------|-------|----|-----|-------|----------|---------------|--------|
| 0     | ↓=    |    |     |       |          |               |        |
| 再読み込み | 並び替え  |    |     |       |          |               |        |
|       | (1)部屋 |    |     |       |          |               |        |
|       | リビング  |    |     |       |          |               |        |
|       | 4/20  |    |     |       |          |               |        |
|       | 洋至1   |    |     |       | Ū        |               |        |
|       | 洋室2   |    |     |       | <u></u>  |               |        |
|       | 洋室3   |    |     |       | <u> </u> |               |        |
|       | 和室1   |    |     |       |          |               |        |
|       |       |    |     |       |          |               |        |
|       | エレベータ |    |     |       |          |               |        |
|       | その他   |    |     |       | 1        |               |        |
|       |       |    |     |       | <u></u>  |               |        |
|       |       |    |     |       | <u></u>  |               |        |
|       |       |    |     |       | Ū        |               |        |
|       |       |    |     |       | Ū        |               |        |
|       |       |    |     |       | Ū        |               |        |
|       |       |    |     |       |          |               | 保存     |
|       |       |    |     |       |          |               |        |

②入力枠をダブルクリックまたはEnterを押下し項目を入力します。

③「保存」をクリックして保存します。

4 マスタの登録

step6 部位マスタを登録する

部位マスタについてご説明します。

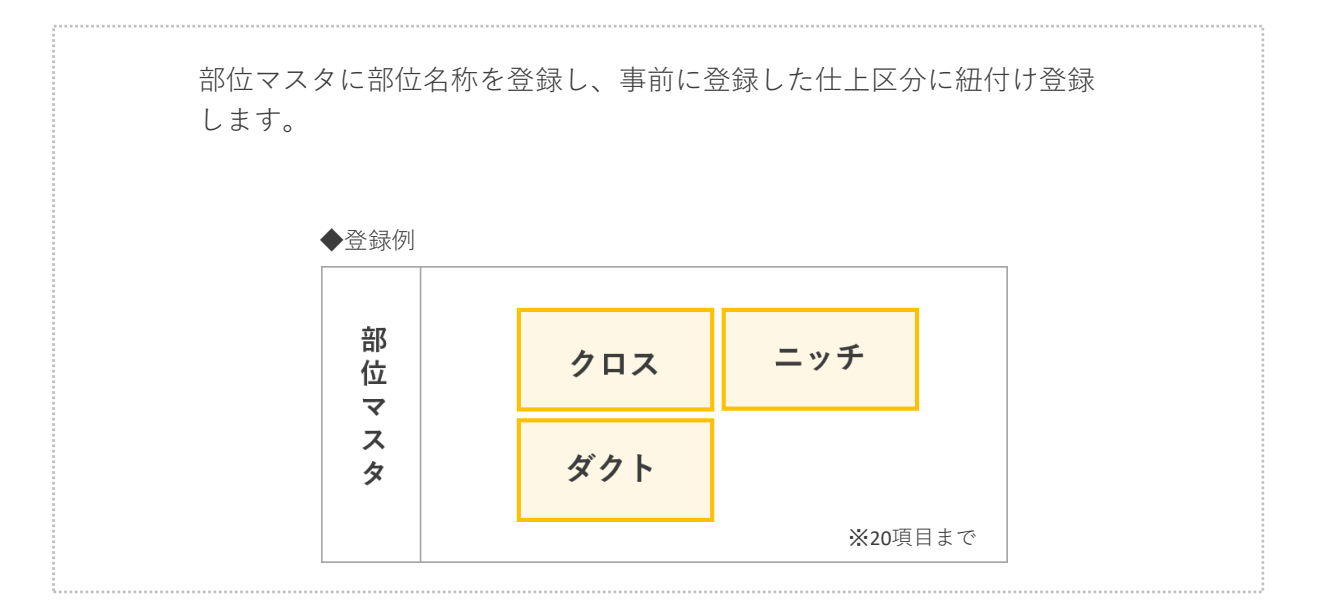

各クライアントでの表示のされ方

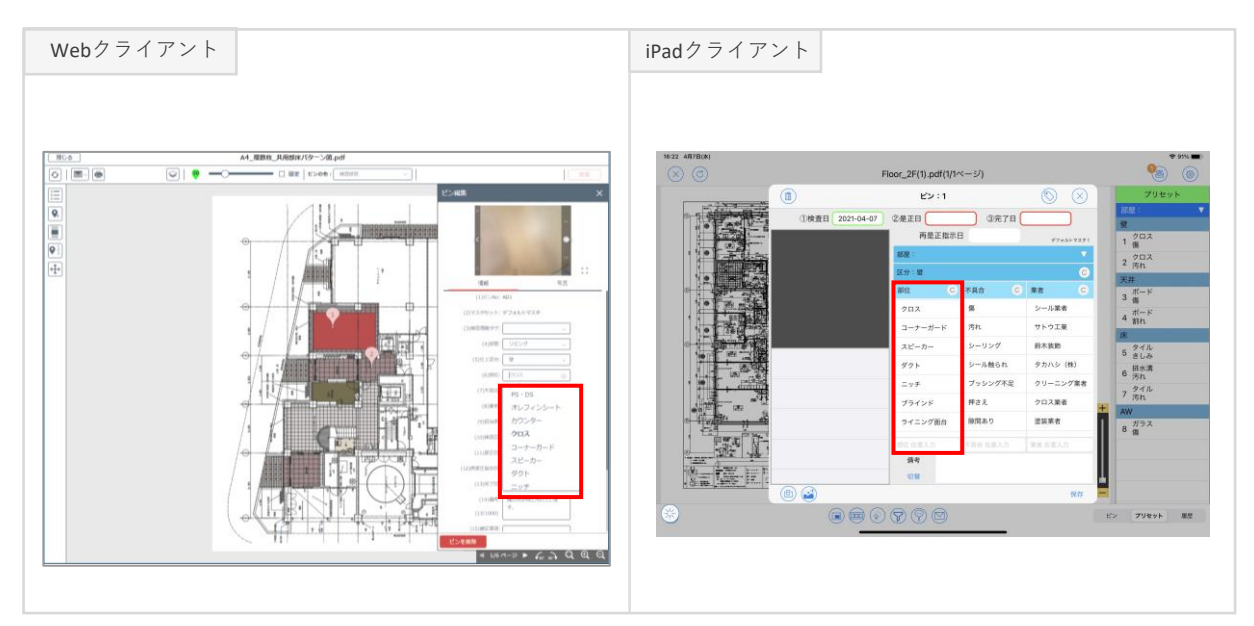

部位マスタを登録する手順についてご説明します。

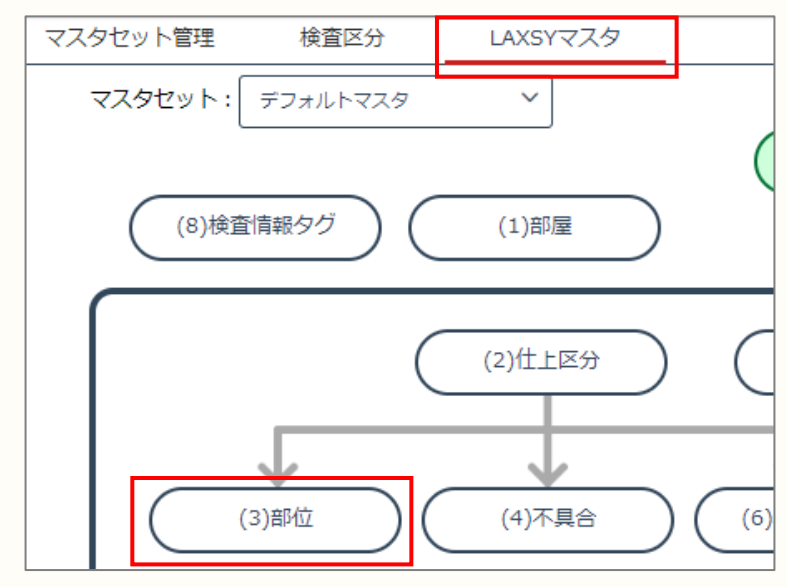

①マスタ管理画面で「LAXSYマスタ」-「部位」をクリックします。

| 部屋 仕上区           | 分部位     | 不具合職    | 種・業者  | 職種関連付け | 組合せマスタ  | (プリセット) | 検査情報  | タグ    |       |         |
|------------------|---------|---------|-------|--------|---------|---------|-------|-------|-------|---------|
| ● ↓<br>読み込み 並び替え |         |         |       |        |         |         |       |       |       |         |
| (2)仕上区分          |         |         |       |        | (3)     | 部位      |       |       |       |         |
| 29               | PS · DS |         | カウンター | クロス    | コーナーガード | スピーカー   | ダクト   | ニッチ   | ブラインド | ライニング面台 |
| <u></u>          |         | 5/20    | 取り合い部 | 手摺     | 出隅      | 水抜き     | 点検口   | 配線    | 庇     |         |
| <b>±</b> #       | PS • DS | オレフィンシー | ケーブル  | ダクト    | プレート    | ベニヤ板    | ボード   | 取り合い部 | 照明    | 水抜き     |
| 大井               | 石膏      | 釘       | 点検口   | 配線     | 配線2     |         |       |       |       |         |
|                  | DC DC   |         | タイル   | ドレン    | モルタル    | 散水栓     | 点検口   | 排水溝   |       |         |
|                  |         |         |       |        |         |         |       |       |       |         |
| 7777             | カフノター   | シンク     |       |        |         | 下足入れ    | 鍵     | 取つ手   | 取り合い部 | 召し合わせ部  |
|                  |         |         |       |        |         |         |       |       |       |         |
| 洗面所              | クロス     | シンク     | 温水器   | 給水管    | 鏡       |         |       |       |       |         |
| 200000           | 配管      | 便器      | 浴槽    |        |         |         |       |       |       |         |
| ル独安              | ウォシュレット | カラン     | 巾木    | 取り合い部  | 手摺      | 床       | 洗濯機パン | 洗面台   | 吊戸棚   | 配管      |
| TUNIE            | 屏       | 便器      |       |        |         |         |       |       |       |         |
|                  | パイプ     | ピス      | ボルト   | 手掛け棒   | 吊ボルト    |         |       |       |       |         |
| <u></u> 金物       |         |         |       |        |         |         |       |       |       |         |
|                  |         |         |       |        |         |         |       |       |       | 保在      |
|                  |         |         |       |        |         |         |       |       |       | WI#     |

②仕上区分に紐付け登録します。

登録済みの仕上区分が表示されていますので、紐付く部位の名称を入力します。 ③ 「保存」をクリックして保存します。

#### step7 不具合マスタを登録する

不具合マスタについてご説明します。

| 不具合マスタに不具合名<br>登録します。 | 称を登録し、事前 | 前に登録した仕」 | _区分と紐付け |
|-----------------------|----------|----------|---------|
| ◆登録例                  |          |          |         |
| 不<br>具<br>合           | 汚れ       | 隙間あり     |         |
| マスタ                   | 傷        |          |         |
|                       |          | ※20項     | 目まで     |

各クライアントでの表示のされ方

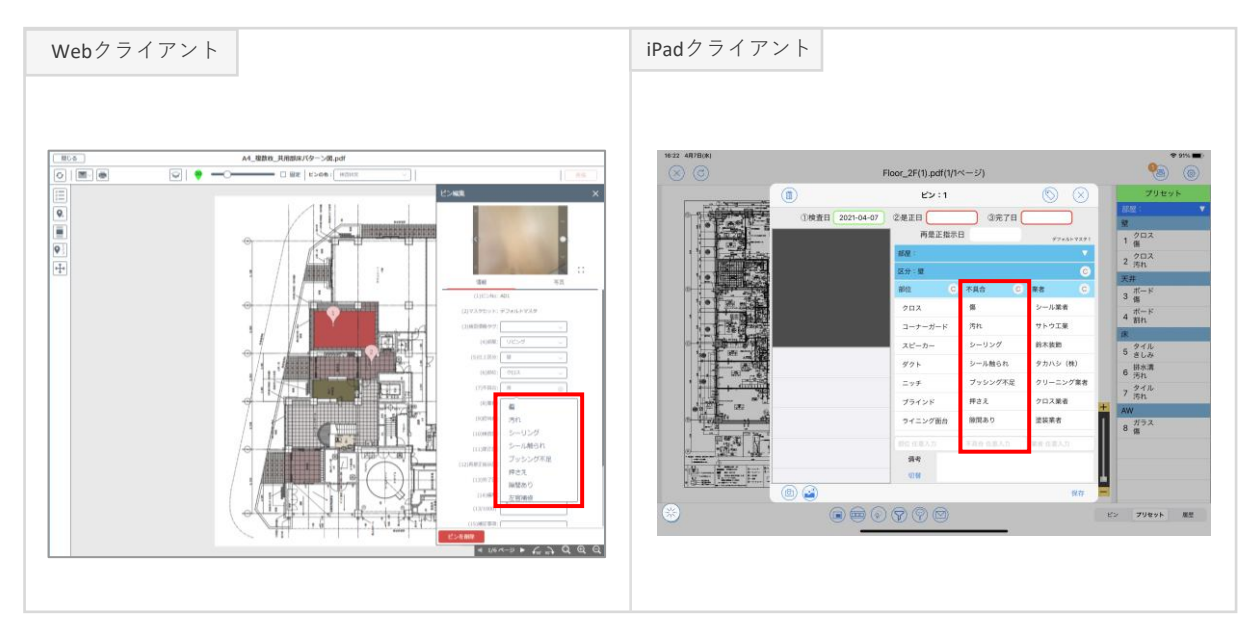

不具合マスタを登録する手順についてご説明します。

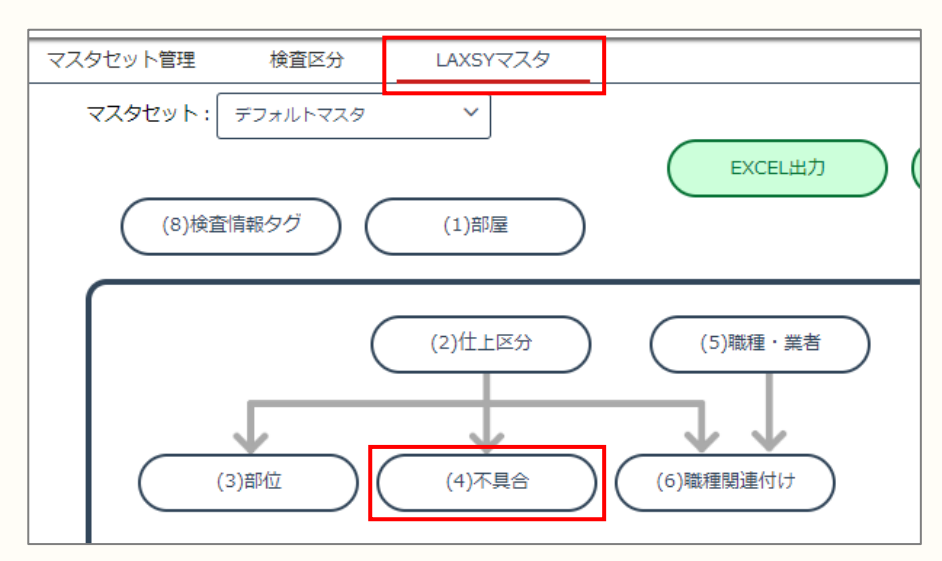

①マスタ管理画面で「LAXSYマスタ」-「不具合」をクリックします。

| 仕上区统             | う 部位                                                     | 不具合 職                                                                                           | 種・業者 りりょう しょうしょう しょうしょう しょうしょう しょうしょう しょうしん しょうしん しゅうしん しゅう しゅう しゅう しゅう しゅう しゅう しゅう しゅう しゅう しゅう | 載種関連付け                                                             | 組合せマスタ                                                                                                    | (プリセット)                                                                                                    | 検査情報                                                                                                    | タグ                                                                                                    |                                                                                                    |                                                                                                    |
|------------------|----------------------------------------------------------|-------------------------------------------------------------------------------------------------|----------------------------------------------------------------------------------------------------|--------------------------------------------------------------------|----------------------------------------------------------------------------------------------------|----------------------------------------------------------------------------------------------------|----------------------------------------------------------------------------------------------------|----------------------------------------------------------------------------------------------------|----------------------------------------------------------------------------------------------------|----------------------------------------------------------------------------------------------------|
| ↓■<br>並び替え       |                                                          |                                                                                                 |                                                                                                    |                                                                    |                                                                                                    |                                                                                                    |                                                                                                    |                                                                                                    |                                                                                                    |                                                                                                    |
| 上区分              |                                                          |                                                                                                 |                                                                                                    |                                                                    | (4)不                                                                                                    | 「具合                                                                                                    |                                                                                                    |                                                                                                    |                                                                                                    |                                                                                                    |
| 29               | 傷                                                        |                                                                                                 | シーリング                                                                                                    | シール触られ                                                             | ブッシング不足                                                                                                    | 押さえ                                                                                                    | 隙間あり                                                                                                    | 左官補修                                                                                                    | 支持不足                                                                                                    | 整線                                                                                                    |
| ×                |                                                          | 1/20                                                                                            | 不足                                                                                                    | 要確認                                                                | 要調整                                                                                                    | 義生不足                                                                                                    |                                                                                                    |                                                                                                    |                                                                                                    |                                                                                                    |
| <b>T</b> ++      | 傷                                                        | 汚れ                                                                                              | シーリング                                                                                                    | プッシング不足                                                            | 割れ                                                                                                    | 欠け                                                                                                    | 隙間あり                                                                                                    | 穴補修                                                                                                    | 錆止め                                                                                                    | 支持不足                                                                                                    |
| ~ <del>7</del> 7 | 整線                                                       | 釘抜き                                                                                             | 撤去                                                                                                    | 破損                                                                 | 表示不備                                                                                                    | 不足                                                                                                    | 義生不足                                                                                                    |                                                                                                    |                                                                                                    |                                                                                                    |
|                  |                                                          |                                                                                                 | ゴッシング不足                                                                                                    | 異音                                                                 | 汚れ                                                                                                    | 支持不足                                                                                                    | 整線                                                                                                    | 表示不備                                                                                                    | 不陸                                                                                                    | 浮き                                                                                                    |
|                  |                                                          |                                                                                                 |                                                                                                    |                                                                    |                                                                                                    |                                                                                                    |                                                                                                    |                                                                                                    |                                                                                                    |                                                                                                    |
| ッチン              | - C CO III 144                                           | X36/19E                                                                                         |                                                                                                    |                                                                    |                                                                                                    | 職間あり                                                                                                    | 戸当たり不足                                                                                                    | 出っ張り                                                                                                    | 設置                                                                                                    | 塗装忘れ                                                                                                    |
|                  | 汚れ                                                       | がたつき                                                                                            | 曲り                                                                                                    | 喧闘あり                                                               | 設置                                                                                                    |                                                                                                    |                                                                                                    |                                                                                                    |                                                                                                    |                                                                                                    |
| 上面所              | 要調整                                                      | <i>NNCC</i>                                                                                     |                                                                                                    | 100000                                                             | 67.66                                                                                                    |                                                                                                    |                                                                                                    |                                                                                                    |                                                                                                    |                                                                                                    |
|                  | 信                                                        | がたつき                                                                                            | きしみ                                                                                                    | コーキング                                                              | 異音                                                                                                    | 隙間あり                                                                                                    | 戸当たり不足                                                                                                    | 铸                                                                                                    | 動作不良                                                                                                    | 破損                                                                                                    |
| (粧室              | 浮き                                                       | 要確認                                                                                             |                                                                                                    |                                                                    |                                                                                                    |                                                                                                    |                                                                                                    |                                                                                                    |                                                                                                    |                                                                                                    |
|                  | キャップ不足                                                   | メッキ不良                                                                                           | 交換                                                                                                    | 設置                                                                 | 塗装                                                                                                    | 不足                                                                                                    | 義生                                                                                                    | 要調整                                                                                                    |                                                                                                    |                                                                                                    |
| 金物               |                                                          |                                                                                                 |                                                                                                    |                                                                    |                                                                                                    |                                                                                                    |                                                                                                    |                                                                                                    |                                                                                                    |                                                                                                    |
|                  |                                                          | 1                                                                                               | 1                                                                                                    | 1                                                                  |                                                                                                    | 1                                                                                                    | 1                                                                                                    | 1                                                                                                    |                                                                                                    |                                                                                                    |
|                  |                                                          |                                                                                                 |                                                                                                    |                                                                    |                                                                                                    |                                                                                                    |                                                                                                    |                                                                                                    |                                                                                                    | 保存                                                                                                    |
|                  | 仕上区分<br>並び構え<br>上区分<br>壁<br>天井<br>のチン<br>二面所<br>指室<br>全物 | 仕上区分 部位<br>またび用え<br>上区分<br>量 億<br>一<br>一<br>一<br>一<br>一<br>一<br>一<br>一<br>一<br>一<br>一<br>一<br>一 | 住上区分 部位 不具合 戦<br>③C/日ス<br>上区分<br>量 優 1/20<br>電 1/20<br>年 月 54<br>登線 釘及き<br>のチン <sup>1000</sup> ×1000<br>5月<br>5月<br>5月<br>5月<br>5月<br>5月<br>5月<br>5月<br>5月<br>5月                                                                                                    | 仕上区分         部位         不見合         職種・業者         第           並び研え | 仕上区分         部位         不具合         職種・異者         職種関連付け           まび用え </td <td>仕上区分       部位       不具合       職種・業者       職種関連付け       組合せマスタ         シェレビス       (4)7         生区分       (4)7         全       0       シーリング       シール船られ       ブッシング不足         工ノ20       不足       要確認       要調整       第四         大井       倍       方れ       シーリング       ブッシング不足       第         支援       1/20       不足       要確認       要調整       第         支援       1/20       水支       砂根島       表示不備         支援       1/20       メロシング不足       業       万         マチン       7000000       メロッシング不足       業       第         プチン       7000000       メロッシング不足       業       第         マチン       750       1000000       シスロ・ロッシング不足       第         マチン       750       アロ・ロッシング       実       第         マチン       750       メロ・ロッシング       第       第         マチン       750       メロ・ロッシング       第       第         マチン       750       メロ・ロッシング       第       第         マチン       750       200000       シスリー       シスリー         マチン       750       200000       20000       シスリー</td> <td>仕上区分         部位         不具合         職種・業者         職種開連付け         組合せマスタ (プリセット)           まび用え          (4)下島         (4)下島           生区分         (4)下島         (4)下島           量         1/20         シーリング         シール総られ         ブッシング不足         押さえ           量         1/20         不足         夏福彦         要注不足         第二         (4)下し           素         1/20         アレング         ジーリング         ブッシング不足         第二         第二           水井         夏福         万れ         シーリング         ブッシング不足         第二         不足           500         100         第二         第二         第二         第二         第二           57.2         11000         メパヤル         第         第二         第二         第二           57.2         11000         メパヤル         第         第二         第二         第二           57.2         1100         メパヤル         第二         第二         第二         第三         第二         第三         第二         第三         第二         第三         第二         第三         第二         第二         第         第         第         第         第         第         第         第         第         第<td>仕上区分         部位         不具合         職種・業者         職種観連付け         組合せマスタ(プリセット)         検査情報/           ・         ・         ・         ・         ・         ・         ・         ・         ・         ・         ・         ・         ・         ・         ・         ・         ・         ・         ・         ・         ・         ・         ・         ・         ・         ・         ・         ・         ・         ・         ・         ・         ・         ・         ・         ・         ・         ・         ・         ・         ・         ・         ・         ・         ・         ・         ・         ・         ・         ・         ・         ・         ・         ・         ・         ・         ・         ・         ・         ・         ・         ・         ・         ・         ・         ・         ・         ・         ・         ・         ・         ・         ・         ・         ・         ・         ・         ・         ・         ・         ・         ・         ・         ・         ・         ・         ・         ・         ・         ・         ・         ・         ・         ・         ・         ・         ・</td><td>仕上区分         部位         不見合         職種 + 業者         職種 期連付け         組合せマスタ (プリセット)         検査情報タグ           上レン         (4)下島           生めいまい         (4)下島         (4)下島           型         9         9         9         9         9         9         9         9         9         9         9         9         9         9         9         9         9         9         9         9         9         9         9         9         9         9         9         9         9         9         9         9         9         9         9         9         9         9         9         9         9         9         9         9         9         9         9         9         9         9         9         9         9         9         9         9         9         9         9         9         9         9         9         9         9         9         9         9         9         9         9         9         9         9         9         9         9         9         9         9         9         9         9         9         9         9         9         9</td><td>仕上区分         部位         不見合         職種・業者         職種観道作坊         組合せマスタ(プリセット)         検査情報夕グ           シェッアス</td></td> | 仕上区分       部位       不具合       職種・業者       職種関連付け       組合せマスタ         シェレビス       (4)7         生区分       (4)7         全       0       シーリング       シール船られ       ブッシング不足         工ノ20       不足       要確認       要調整       第四         大井       倍       方れ       シーリング       ブッシング不足       第         支援       1/20       不足       要確認       要調整       第         支援       1/20       水支       砂根島       表示不備         支援       1/20       メロシング不足       業       万         マチン       7000000       メロッシング不足       業       第         プチン       7000000       メロッシング不足       業       第         マチン       750       1000000       シスロ・ロッシング不足       第         マチン       750       アロ・ロッシング       実       第         マチン       750       メロ・ロッシング       第       第         マチン       750       メロ・ロッシング       第       第         マチン       750       メロ・ロッシング       第       第         マチン       750       200000       シスリー       シスリー         マチン       750       200000       20000       シスリー | 仕上区分         部位         不具合         職種・業者         職種開連付け         組合せマスタ (プリセット)           まび用え          (4)下島         (4)下島           生区分         (4)下島         (4)下島           量         1/20         シーリング         シール総られ         ブッシング不足         押さえ           量         1/20         不足         夏福彦         要注不足         第二         (4)下し           素         1/20         アレング         ジーリング         ブッシング不足         第二         第二           水井         夏福         万れ         シーリング         ブッシング不足         第二         不足           500         100         第二         第二         第二         第二         第二           57.2         11000         メパヤル         第         第二         第二         第二           57.2         11000         メパヤル         第         第二         第二         第二           57.2         1100         メパヤル         第二         第二         第二         第三         第二         第三         第二         第三         第二         第三         第二         第三         第二         第二         第         第         第         第         第         第         第         第         第         第 <td>仕上区分         部位         不具合         職種・業者         職種観連付け         組合せマスタ(プリセット)         検査情報/           ・         ・         ・         ・         ・         ・         ・         ・         ・         ・         ・         ・         ・         ・         ・         ・         ・         ・         ・         ・         ・         ・         ・         ・         ・         ・         ・         ・         ・         ・         ・         ・         ・         ・         ・         ・         ・         ・         ・         ・         ・         ・         ・         ・         ・         ・         ・         ・         ・         ・         ・         ・         ・         ・         ・         ・         ・         ・         ・         ・         ・         ・         ・         ・         ・         ・         ・         ・         ・         ・         ・         ・         ・         ・         ・         ・         ・         ・         ・         ・         ・         ・         ・         ・         ・         ・         ・         ・         ・         ・         ・         ・         ・         ・         ・         ・         ・</td> <td>仕上区分         部位         不見合         職種 + 業者         職種 期連付け         組合せマスタ (プリセット)         検査情報タグ           上レン         (4)下島           生めいまい         (4)下島         (4)下島           型         9         9         9         9         9         9         9         9         9         9         9         9         9         9         9         9         9         9         9         9         9         9         9         9         9         9         9         9         9         9         9         9         9         9         9         9         9         9         9         9         9         9         9         9         9         9         9         9         9         9         9         9         9         9         9         9         9         9         9         9         9         9         9         9         9         9         9         9         9         9         9         9         9         9         9         9         9         9         9         9         9         9         9         9         9         9         9         9</td> <td>仕上区分         部位         不見合         職種・業者         職種観道作坊         組合せマスタ(プリセット)         検査情報夕グ           シェッアス</td> | 仕上区分         部位         不具合         職種・業者         職種観連付け         組合せマスタ(プリセット)         検査情報/           ・         ・         ・         ・         ・         ・         ・         ・         ・         ・         ・         ・         ・         ・         ・         ・         ・         ・         ・         ・         ・         ・         ・         ・         ・         ・         ・         ・         ・         ・         ・         ・         ・         ・         ・         ・         ・         ・         ・         ・         ・         ・         ・         ・         ・         ・         ・         ・         ・         ・         ・         ・         ・         ・         ・         ・         ・         ・         ・         ・         ・         ・         ・         ・         ・         ・         ・         ・         ・         ・         ・         ・         ・         ・         ・         ・         ・         ・         ・         ・         ・         ・         ・         ・         ・         ・         ・         ・         ・         ・         ・         ・         ・         ・         ・         ・         ・ | 仕上区分         部位         不見合         職種 + 業者         職種 期連付け         組合せマスタ (プリセット)         検査情報タグ           上レン         (4)下島           生めいまい         (4)下島         (4)下島           型         9         9         9         9         9         9         9         9         9         9         9         9         9         9         9         9         9         9         9         9         9         9         9         9         9         9         9         9         9         9         9         9         9         9         9         9         9         9         9         9         9         9         9         9         9         9         9         9         9         9         9         9         9         9         9         9         9         9         9         9         9         9         9         9         9         9         9         9         9         9         9         9         9         9         9         9         9         9         9         9         9         9         9         9         9         9         9         9 | 仕上区分         部位         不見合         職種・業者         職種観道作坊         組合せマスタ(プリセット)         検査情報夕グ           シェッアス |

① 仕上区分に紐付け登録します。

登録済みの仕上区分が表示されていますので、紐付ける不具合の名称を入力します。 ③ 「保存」をクリックして保存します。

4 マスタの登録

step8 組合せマスタ(プリセット)を登録する

組合せマスタ(プリセット)についてご説明します。

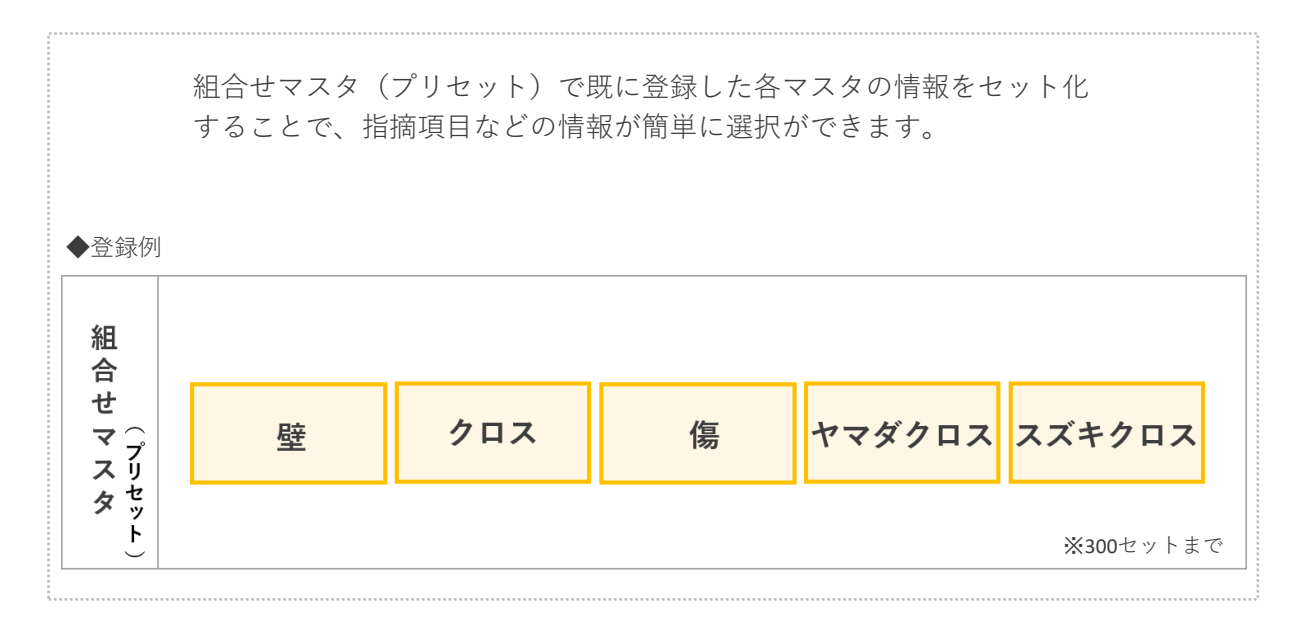

各クライアントでの表示のされ方

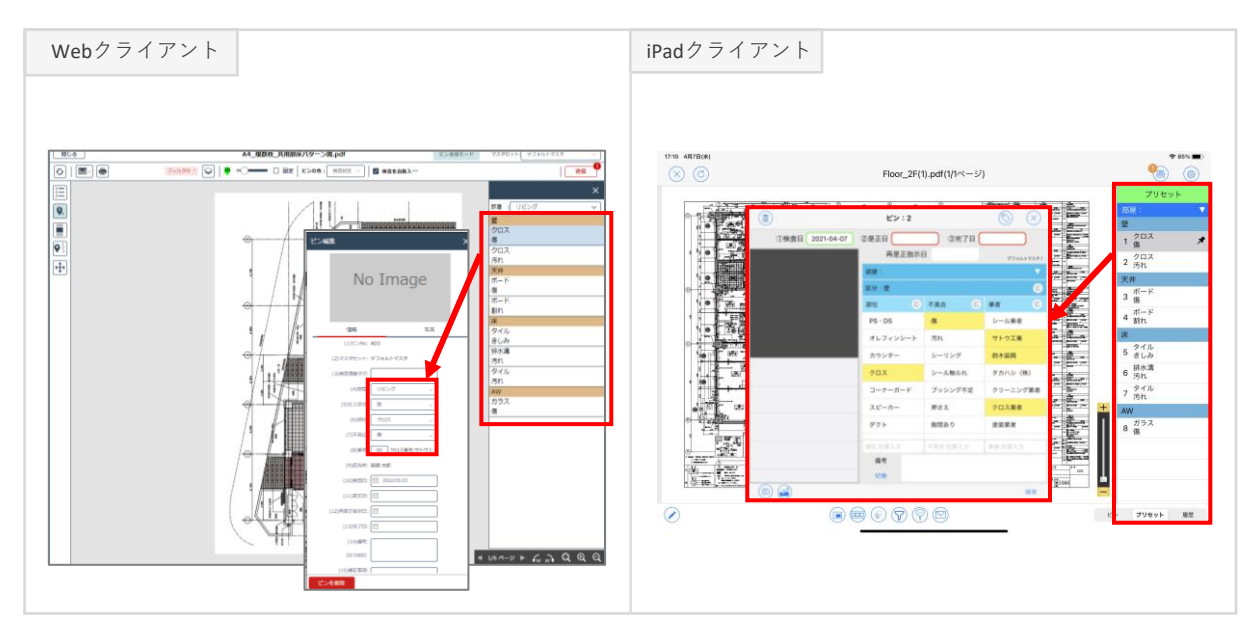

組合せマスタ(プリセット)を登録する手順についてご説明します。

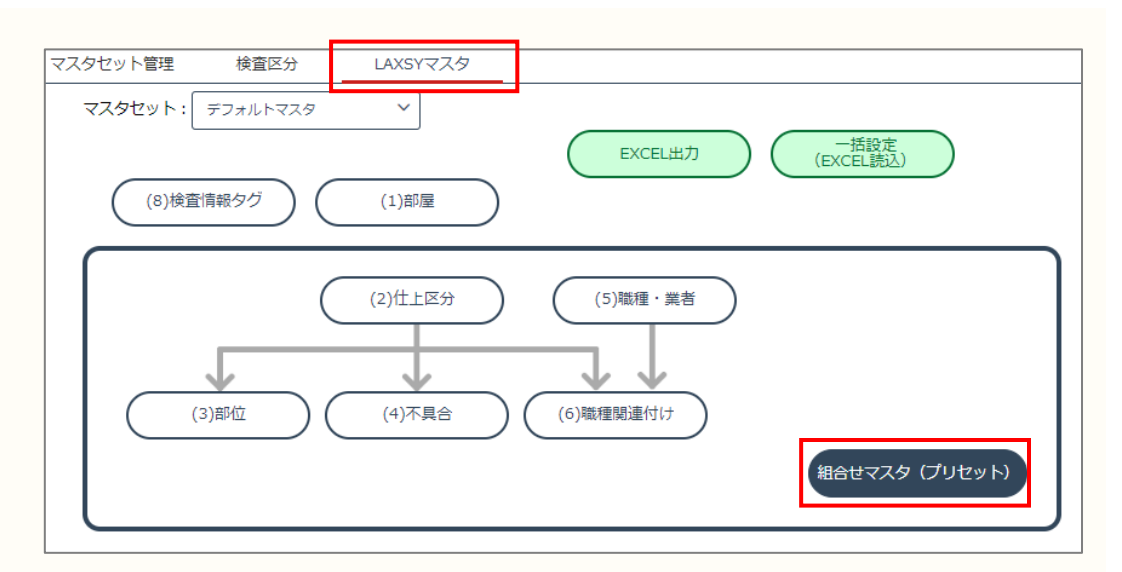

①マスタ管理画面で「LAXSYマスタ」-「プリセット」をクリックします。

| 部屋      | 仕上区分       | 区分部位不具合 職 |             | 職種・業者  | 職種関連付け | 組合せマスタ (プリt | セット) 検査 | 情報タグ |
|---------|------------|-----------|-------------|--------|--------|-------------|---------|------|
| の 再読み込み | ▲<br>追加 編集 |           |             |        |        |             |         |      |
| (8) 並び順 | (2)仕上区分    | (3        | 8)部位        | (4)不具合 | (6)業者1 | (6)業者2      | (6)業者3  | (6)業 |
| =       | 壁          | 5         | 'םא         | 傷      | クロス業者  | サトウ工業       | 鈴木装飾    |      |
| =       | 壁          | 5         | רם <i>י</i> | 汚れ     | クロス業者  | クリーニング業者    |         |      |
| =       | 天井         | 카         | ×           | 傷      | サトウ工業  | 鈴木装飾        |         |      |
| =       | 天井         | オ         | і— к        | 割れ     | クリーニング | 業者 鈴木装飾     |         |      |
| =       | 床          | 5         | YUL         | きしみ    | 床貼業者   | フローリング業者    |         |      |
| =       | 床          | 抈         | 冰溝          | 汚れ     | 床貼業者   | 鈴木装飾        |         |      |
| =       | 床          | 5         | YUL         | 汚れ     | 床貼業者   | フローリング業者    |         |      |
| =       | AW         | ガ         | ラス          | 傷      | ガラス業者  |             |         |      |
|         |            |           |             |        |        |             |         |      |

②「追加」をクリックします。

▶ 次のページに続きます。

### 4 マスタの登録

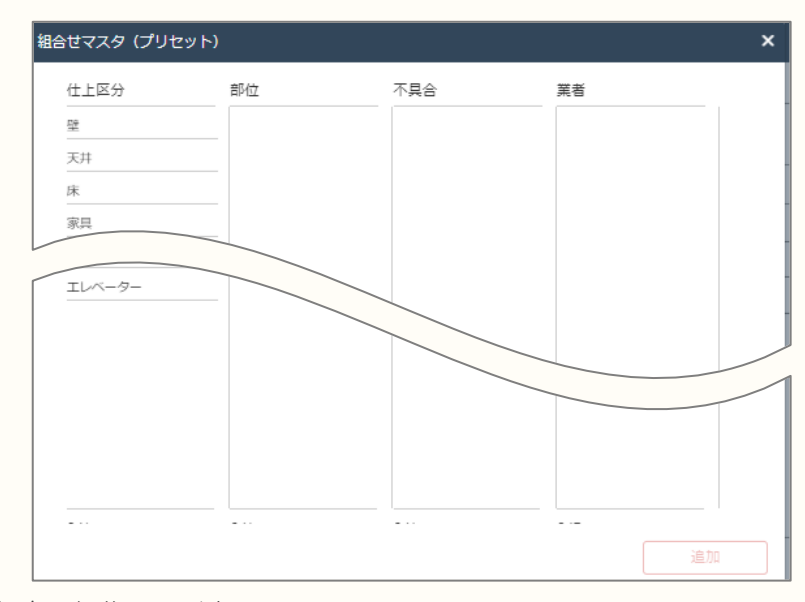

③組合せ編集画面が表示されます。

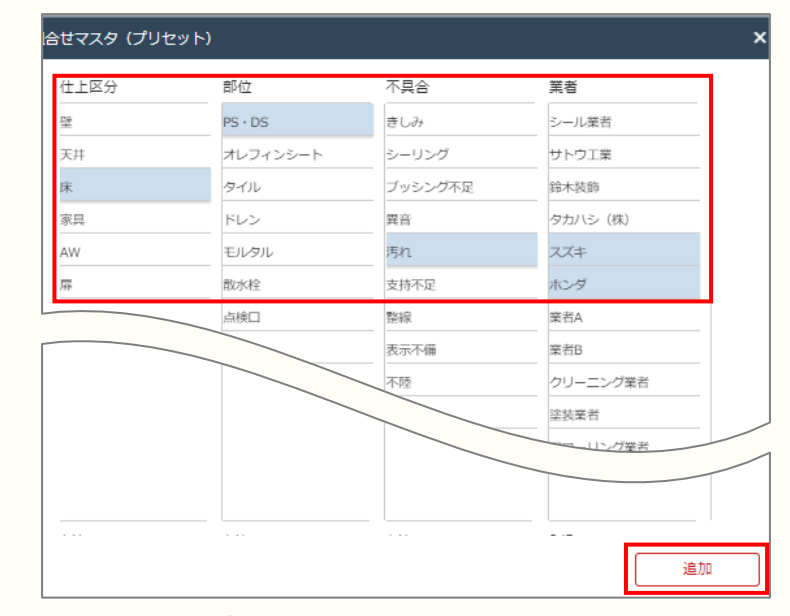

④以下の登録済みの各マスタより、セット化したい内容を選択します。

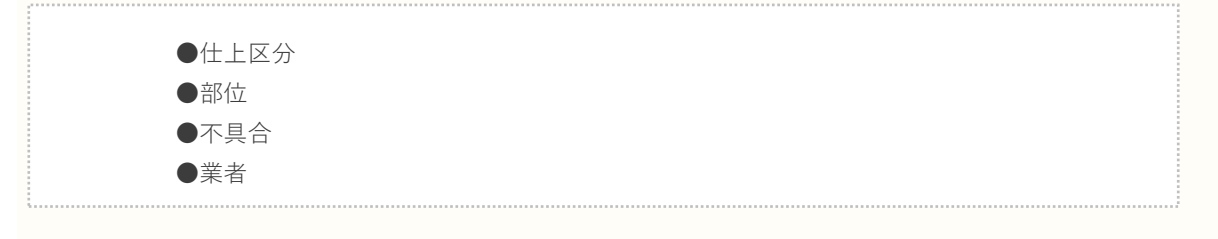

選択後に「追加」をクリックします。

| マスタ設定   |                                                                                                    |         |        |          |            |         |        |        |          |
|---------|----------------------------------------------------------------------------------------------------|---------|--------|----------|------------|---------|--------|--------|----------|
| 部屋      | 仕上区分                                                                                                    | 部位 不具合  | 職種・業者  | 職種関連付け 組 | 拾せマスタ (プリセ | ット) 検査情 | 識タグ    |        |          |
| の 再読み込み | ▲     ▲     ▲     ▲     ▲     ▲     ▲     ▲     ▲     ▲     ▲     ▲     ▲     ▲     ▲     ▲     ▲     ▲     ▲     ▲     ▲     ▲     ▲     ▲     ▲     ▲     ▲     ▲     ▲     ▲     ▲     ▲     ▲     ▲     ▲     ▲     ▲     ▲     ▲     ▲     ▲     ▲     ▲     ▲     ▲     ▲     ▲     ▲     ▲     ▲     ▲     ▲     ▲     ▲     ▲     ▲     ▲     ▲     ▲     ▲     ▲     ▲     ▲     ▲     ▲     ▲     ▲     ▲     ▲     ▲     ▲     ▲     ▲     ▲     ▲     ▲     ▲     ▲     ▲     ▲     ▲     ▲     ▲     ▲     ▲     ▲     ▲     ▲     ▲     ▲     ▲     ▲     ▲     ▲     ▲     ▲     ▲     ▲     ▲     ▲     ▲     ▲     ▲     ▲     ▲     ▲     ▲     ▲     ▲     ▲     ▲     ▲     ▲     ▲     ▲     ▲     ▲     ▲     ▲     ▲     ▲     ▲     ▲     ▲     ▲     ▲     ▲     ▲     ▲     ▲     ▲     ▲     ▲     ▲     ▲     ▲     ▲     ▲     ▲     ▲     ▲     ▲     ▲     ▲     ▲     ▲     ▲     ▲     ▲     ▲     ▲     ▲     ▲     ▲     ▲     ▲     ▲     ▲     ▲     ▲     ▲     ▲     ▲     ▲     ▲     ▲     ▲     ▲     ▲     ▲     ▲     ▲     ▲     ▲     ▲     ▲     ▲     ▲     ▲     ▲     ▲     ▲     ▲     ▲     ▲     ▲     ▲     ▲     ▲     ▲     ▲     ▲     ▲     ▲     ▲     ▲     ▲     ▲     ▲     ▲     ▲     ▲     ▲     ▲     ▲     ▲     ▲     ▲     ▲     ▲     ▲     ▲     ▲     ▲     ▲     ▲     ▲     ▲     ▲     ▲     ▲     ▲     ▲     ▲     ▲     ▲     ▲     ▲     ▲     ▲     ▲     ▲     ▲     ▲     ▲     ▲     ▲     ▲     ▲     ▲     ▲     ▲     ▲     ▲     ▲     ▲     ▲     ▲     ▲     ▲     ▲     ▲     ▲     ▲     ▲     ▲     ▲     ▲     ▲     ▲     ▲ |         |        |          |            |         |        |        |          |
| (8) 並び順 | (2)仕上区分                                                                                                    | (3)部位   | (4)不具合 | (6)業者1   | (6)業者2     | (6)業者3  | (6)業者4 | (6)業者5 | (9) 削除   |
| =       | 壁                                                                                                    | クロス     | 傷      | クロス業者    | サトウ工業      | 鈴木装飾    |        |        | <b>a</b> |
| =       | 말                                                                                                    | クロス     | 汚れ     | クロス業者    | クリーニング業者   |         |        |        | Ē        |
| =       | 天井                                                                                                    | ボード     | 傷      | サトウ工業    | 鈴木装飾       |         |        |        | Ū.       |
| =       | 天井                                                                                                    | ボード     | 割れ     | クリーニング業者 | 鈴木装飾       |         |        |        | Ū        |
| =       | 床                                                                                                    | タイル     | きしみ    | 床贴業者     | フローリング業者   |         |        |        | <b>D</b> |
| =       | 床                                                                                                    | 排水溝     | 汚れ     | 床貼業者     | 鈴木装飾       |         |        |        | <b>D</b> |
| =       | 床                                                                                                    | タイル     | 汚れ     | 床貼業者     | フローリング業者   |         |        |        | <b>a</b> |
| =       | AW                                                                                                    | ガラス     | 傷      | ガラス業者    |            |         |        |        | Ē        |
| =       | 床                                                                                                    | PS · DS | 汚れ     | スズキ      | ホンダ        |         |        |        | <b>D</b> |
|         |                                                                                                    |         |        |          |            |         |        |        |          |
|         |                                                                                                    |         |        |          |            |         |        |        |          |
|         |                                                                                                    |         |        |          |            |         |        |        |          |
|         |                                                                                                    |         |        |          |            |         |        |        |          |
|         |                                                                                                    |         |        |          |            |         |        |        |          |

⑤ 作成したプリセットが追加されます。
 ⑥ 「保存」をクリックして保存します。

保存

4 マスタの登録

step9 検査情報タグマスタを登録する

検査情報タグマスタについてご説明します。

検査情報タグマスタに検査状況ごとのタグを登録できます。 検査情報タグはピンの色を任意で登録することができ、ピンの色の表示を 「検査状況」と「検査情報タグ」で切替えることができます。 ◆登録例 検 査 (1)情 検討 確認 報 タグ 共通 マ ス タ ※100項目まで

各クライアントでの表示のされ方

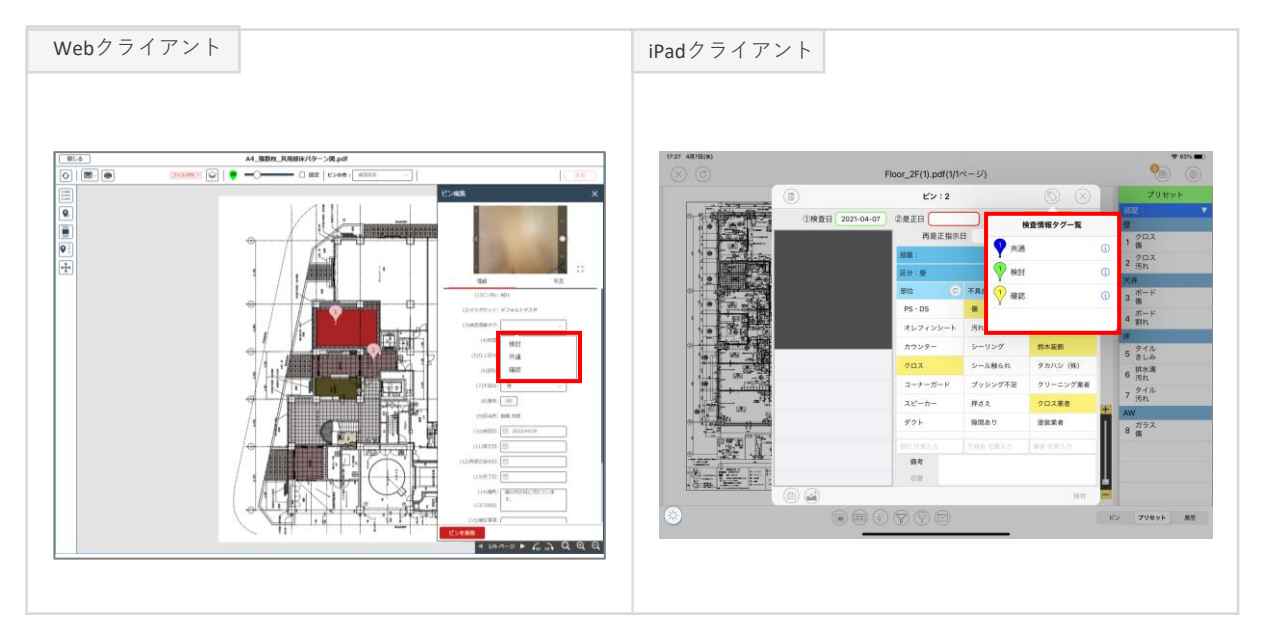

検査情報タグマスタを登録する手順についてご説明します。

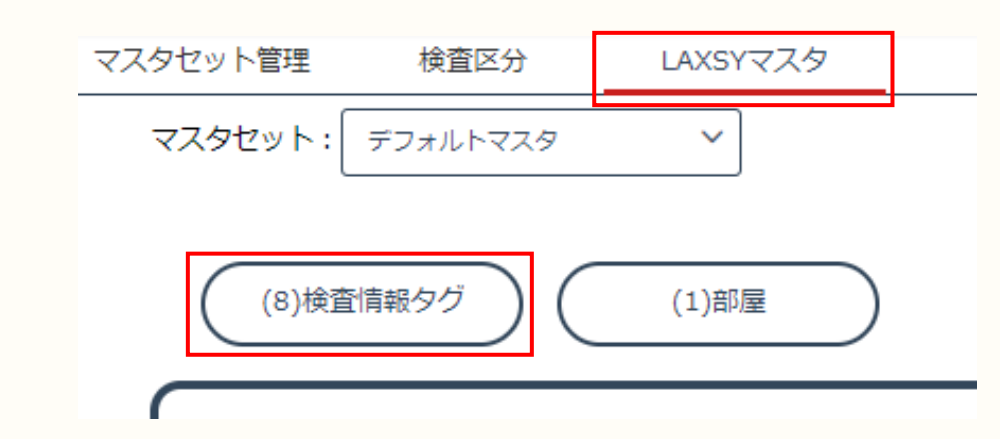

①マスタ管理画面で「LAXSYマスタ」-「検査情報タグ」をクリックします。

| マスタ設定    |          |           |          |        |                |        | ×        |
|----------|----------|-----------|----------|--------|----------------|--------|----------|
| 部屋       | 仕上区分     | 部位 不見     | 1合 職種・業者 | 職種関連付け | 組合せマスタ (プリセット) | 検査情報タグ |          |
| の 再読みら込み | ,        |           |          |        |                |        |          |
| (8) 並び明  | (7)検査情報タ | グ… (10)ピン | (11)説明   |        |                |        | (9)削除    |
| =        | 検討       | • ?       |          |        |                |        | D        |
| =        | 共通       | <b>?</b>  |          |        |                |        | Ū        |
| =        | 確認       | <u>?</u>  |          |        |                |        | Ē        |
| =        |          |           |          |        |                |        | <b>a</b> |
| =        |          |           |          |        |                |        | <b></b>  |
|          |          |           |          |        |                |        |          |
|          |          |           |          |        |                |        |          |
| =        |          |           |          |        |                |        |          |
| =        |          |           |          |        |                |        | 1        |
| =        |          |           |          |        |                |        | <b>•</b> |
| =        |          |           |          |        |                |        |          |
|          |          |           |          |        |                |        | 保存       |

② 入力枠をダブルクリックまたはEnterを押下し項目を入力します。 ピンは任意の色設定が可能です。

③「保存」をクリックして保存します。

#### お申込みやご請求などに関するお問い合わせ

株式会社YSLソリューション(受付時間:平日9:00~17:30) TEL:045-345-2763

#### LAXSYの機能や操作、不具合などに関するお問い合わせ

LAXSYユーザーサポートセンター(受付時間:平日9:00~17:30) TEL: 045-680-5322 製品情報サイト <u>https://yslappsnavi.chex.jp/laxsy\_w/lx-contact/</u>

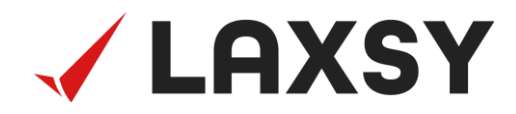

# (付録) 操作に困ったら

# (付録) 操作に困ったら

| マスタを登録・編集するには(個別登録)        | P.30 |
|----------------------------|------|
| マスタをまとめて登録・編集するには(一括登録)    | P.32 |
| マスタを保存するには                 | P.36 |
| 最新の情報に更新するには               | P.37 |
| マスタ内の項目を並び替えるには            | P.38 |
| マスタ内の項目を削除するには             | P.41 |
| 用途に応じてマスタを使い分けるには(有償オプション) | P.42 |

マスタを登録・編集するには(個別登録)

マスタ情報の新規登録

マスタ情報の新規登録を行います。

| マスタセット管理                              | 検査区分     | LAXSYマスタ |
|---------------------------------------|----------|----------|
| ● ● ● ● ● ● ● ● ● ● ● ● ● ● ● ● ● ● ● |          |          |
| マスタセット                                | デフォルトマスタ | ~        |
|                                       | (1)検査区分  |          |
|                                       | 社内検査     |          |
|                                       | 設計検査     |          |
|                                       | 施主検査     | 一曲       |
|                                       |          |          |
|                                       |          |          |
|                                       |          | Ū        |

①入力枠をダブルクリックまたはEnterを押下します。

| マスタセット管理                              | 検査区分     | LAXSYマスタ |          |
|---------------------------------------|----------|----------|----------|
| ● ● ● ● ● ● ● ● ● ● ● ● ● ● ● ● ● ● ● |          |          |          |
| マスタセット                                | デフォルトマスタ | ~        |          |
|                                       | (1)検査区分  |          |          |
|                                       | 社内検査     |          |          |
|                                       | 設計検査     |          | <u></u>  |
|                                       | 施主検査     |          | <b>D</b> |
|                                       |          |          | <u>Ē</u> |
|                                       | 追加検査     |          | Û        |
|                                       |          |          | 1        |

②名称を入力します。

| - 間に | <br>空白行のある状態で入力を行った場合、保存の際上詰めされて登録されます。     |
|------|---------------------------------------------|
| ¦ 📮  | マスタセット管理         検査区分         LAXSYマスタ      |
|      | O<br>Billeyileyi Mirata                     |
| i    | マスタセット:デフォルトマスタ 、                           |
|      | (1)使言区分                                     |
| i    | 社功検査  位 1 1 1 1 1 1 1 1 1 1 1 1 1 1 1 1 1 1 |
| 1    |                                             |
| i    | 120142 (B)                                  |
|      |                                             |
| !    |                                             |
|      | 名称での保存ができません。一意の名称としてください。                  |

### (付録) 操作に困ったら

マスタを登録・編集するには(個別登録)

マスタ情報の上書き編集

マスタ情報の上書き編集を行います。

 既に登録されている箇所に上書き編集を行うと、紐付いた情報に対しても 影響が及びます。
 ▲去の指摘に内容を反映させたくない場合は以下の手順で登録・編集を 行ってください。

 (1)マスタ情報の新規登録 (P.30参照)

(1) マスタ 情報の新焼豆 (P.30 参照)
 (2) Excel ファイル取込 (P.34 参照)

| マスタセット管理           | 検査区分       | LAXSYマスタ |   |
|--------------------|------------|----------|---|
| ● ↓<br>再読みら込み 並び替え |            |          |   |
| マスタセット             | : デフォルトマスタ | ~        |   |
|                    | (1)検査区分    |          |   |
|                    | 社内検査       |          | Û |
|                    | 設計検査       |          | Û |
|                    | 施主検査       |          | Û |
|                    |            |          | Û |

① 既に登録されている箇所をダブルクリックまたはEnterを押下します。

| マスタセット管理        | 検査区分       | LAXSYマスタ |
|-----------------|------------|----------|
| ●<br>再読み込み 並び替え |            |          |
| マスタセット          | : デフォルトマスタ | ~        |
|                 | (1)検査区分    |          |
|                 | 社内検査       | 団        |
|                 | 設計検査       | 団        |
|                 | 追加検査       | Ū        |
|                 |            |          |

名称を入力します。

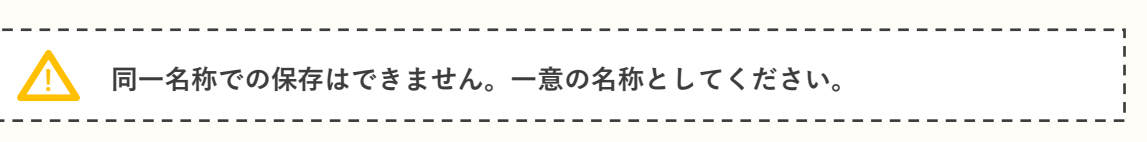

### (付録) 操作に困ったら

マスタをまとめて登録・編集するには(一括登録)

Excel出力

ここでは、各マスタの情報をまとめてExcel出力する方法をご説明します。 Excelファイル出力し、出力したExcelファイル上で編集を行います。 編集を行ったExcelファイルの取込みを行うことで、一括に登録・編集が可能です。

・出力対象のマスタ
 検査区分、部屋、仕上区分、部位、不具合、職種・業者、組合せマスタ、
 検査情報タグ

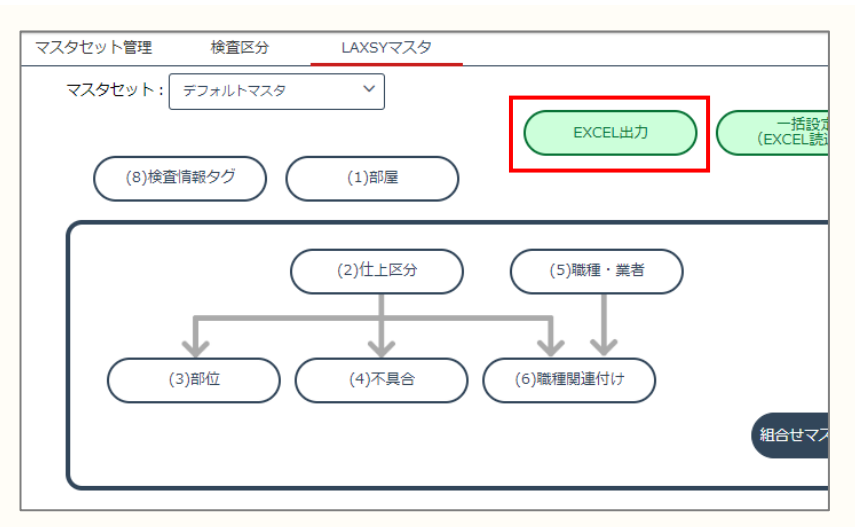

①「EXCEL出力」をクリックします。

| LAXSY_all_master.xlsx | 元」 |
|-----------------------|----|

② ブラウザの指定先にEXCELファイルがダウンロードされます。

Q

| 1   | 仕上述     | 検査システム マニ      | スター登    | 録シー    | -h@( | (検査区分・仕」    | -区分)      |        |      |         |
|-----|---------|----------------|---------|--------|------|-------------|-----------|--------|------|---------|
| 2   |         | <登録時のご注意>      |         |        |      |             |           |        |      |         |
| 3   |         | ※検査区分はマスタから    | の削除は行   | いません。  |      |             |           |        |      |         |
| 4   |         | ■PCクライアントでのExc | eIファイル取 | 込時に    |      |             |           |        |      |         |
| 5   |         | Excel上で重複がないの  | )に関わらず  | 検査区分   | の名称で | エラーが発生する場合  | t         |        |      |         |
| 6   |         | 既に違うコードで同じ名    | 称が登録さ   | れています  | ŧ.   |             |           |        |      |         |
| 7   |         | Excel上から該当するコ  | ード、検査区  | 「分、並び  | 順を削除 | することで他のマスタの | 取込は行うことが可 | 能です。   |      |         |
| 8   |         |                |         |        |      |             |           |        |      |         |
| 9   |         |                |         |        |      |             |           |        |      |         |
| 10  | コード     | 検査区分           | 並び順     |        | コード  | 部屋          | 並び順       | コード    | 仕上区分 |         |
| 11  | 001     | 社内検査           | 1       |        | 001  | リビング        | 1         | 001    | 壁    |         |
| 12  | 002     | 設計検査           | 2       |        | 002  | ダイニング       | 2         | 002    | 天井   |         |
| 13  | 003     | 施主検査           | 3       |        | 003  | 洋室1         | 3         | 003    | 床    |         |
| 14  |         |                |         |        | 004  | 洋室2         | 4         | 004    | 家具   |         |
| 15  |         |                |         |        | 005  | 洋室3         | 5         | 005    | AW   |         |
| 16  |         |                |         |        | 006  | 和室1         | 6         | 006    | 扉    |         |
| 17  |         |                |         |        | 007  | 和室2         | 7         | 007    | 廊下   |         |
| 100 |         |                |         |        | 008  | 和室3         | 8         | 008    | UB   |         |
| _   |         |                |         |        |      | 廊下          | 9         | 009    | キッチン |         |
| 36  |         |                |         |        |      |             | 10        | 010    | 洗面所  |         |
| 37  |         |                |         |        |      |             | 11        | 011    | 化粧室  |         |
| 38  |         |                |         |        |      |             |           | 012    | 金物   |         |
| 39  |         |                |         |        |      |             |           |        |      |         |
| 40  |         |                |         |        |      |             |           |        |      | TALECT  |
| 41  |         |                |         |        |      |             |           |        |      | 区分未定義です |
| 42  |         |                |         |        |      |             |           |        |      | 区分末定義です |
| 12  | ( ) ) ( |                | x↔ @≇   | RUT (3 | 不同会  |             | 6 JUHZWK  | ⑦検査情報が | 1    |         |
|     |         |                |         |        |      |             | 1 979691  |        |      |         |

出力したExcelファイルはシートごとに各マスタの情報を確認できます。

-----

\_\_\_\_\_

ファイル名の初期状態は、"LAXSY\_all\_master.xlsx"になります。

Excel取込

編集を行ったExcelファイルの取込を行います。

Excelファイルの取込を行うと既存の設定している検査区分マスタ以外の すべてのマスタは削除されます。 バックアップのために事前にExcelファイルの出力(P.31参照)を行うことを推奨します。 \_ \_ \_ \_ \_ \_ \_ \_ マスタセット管理 検査区分 LAXSYマスタ  $\mathbf{v}$ マスタセット: デフォルトマスタ 一括設定 (EXCEL読込 EXCEL出力 (1)部屋 (8)検査情報タグ (2)仕上区分 (5)職種·業者 (3)部位 (4)不具合 (6)職種関連付け , 組合せマスタ(プリセット) ① 「一括設定(EXCEL読込)」をクリックします。 マスター括設定 λExcelファイル指述 ファイル名:( 指定のEXCELファイルをドラッグ&ドロップしてください ) iλτΞ セル エラー詳細 データなし LAXSY\_all\_maste ② 編集したExcelファイルを選択し、「取込Excelファイル指定」領域まで

ドラッグアンドドロップします。

| マスタ変更の確認                                                                                                    | ×  |  |  |  |  |  |  |
|----------------------------------------------------------------------------------------------------|----|--|--|--|--|--|--|
| EXCELファイルの取込みを行います                                                                                                    | t. |  |  |  |  |  |  |
| ※現在の下記マスタは全て削除されます。                                                                                                    |    |  |  |  |  |  |  |
| <ul> <li>・仕上区分マスタ</li> <li>・部位マスタ</li> <li>・不具合マスタ</li> <li>・職種マスタ</li> <li>・職者マスタ</li> <li>・業者マスタ</li> <li>・ブリセット</li> <li>・検査情報タグマスタ</li> </ul> |    |  |  |  |  |  |  |
| よろしいですか?                                                                                                    |    |  |  |  |  |  |  |
| いいえ                                                                                                    | はい |  |  |  |  |  |  |

③マスタ変更の確認ダイアログから「はい」を選択し、取込を行います。

| 検査区分の名称重複エラーが発生する場合は、すでに別のコードで当該名称の<br>検査区分が登録されています。<br>同じコードを使用するか、または該当する検査区分を削除してください。 |                                      |     |                                |     |  |  |  |
|--------------------------------------------------------------------------------------------|--------------------------------------|-----|--------------------------------|-----|--|--|--|
|                                                                                            | ※エラー例                                |     |                                | . 1 |  |  |  |
|                                                                                            | マスター括設定                              |     |                                |     |  |  |  |
|                                                                                            | 取込Excelファイル指定<br>ファイル名: LAXSY_all_ma |     |                                |     |  |  |  |
|                                                                                            | 取込エラー情報                              |     |                                |     |  |  |  |
|                                                                                            | シート名                                 | セル  | エラー評細                          |     |  |  |  |
|                                                                                            | ①検査区分·仕上区分                           | B13 | 名称が重複しています。同一名称を複数登録する事はできません。 |     |  |  |  |
|                                                                                            | ①検査区分 · 仕上区分                         | B14 | 名称が重複しています。同一名称を複数登録する事はできません。 |     |  |  |  |
| į                                                                                          |                                      |     |                                |     |  |  |  |

# (付録) 操作に困ったら

#### マスタを保存するには

新規情報登録、上書き編集、削除、並び替えを行った際に保存を行います。

| マスタ設定   |           |    |     |       |          |                |        | ×  |
|---------|-----------|----|-----|-------|----------|----------------|--------|----|
| 部屋      | 仕上区分      | 部位 | 不具合 | 職種・業者 | 職種関連付け   | 組合せマスタ (プリセット) | 検査情報タグ |    |
| の 再読み込み | ↓<br>並び替え |    |     |       |          |                |        |    |
|         | (2)仕上区分   |    |     |       |          | -              |        |    |
|         | <u>12</u> |    |     |       |          |                |        |    |
|         | 1/20      |    |     |       | <b>A</b> |                |        |    |
|         | 床         |    |     |       | <u>一</u> |                |        |    |
|         | AW        |    |     |       | 1        |                |        |    |
|         |           |    |     |       | 1        |                |        |    |
| _       | エレベーター    |    |     |       |          |                |        |    |
|         |           |    |     |       |          |                |        |    |
|         |           |    |     |       | 0        |                |        |    |
|         |           |    |     |       | Ū        |                |        |    |
|         |           |    |     |       | Ē        |                |        |    |
|         |           |    |     |       |          |                |        | 保存 |

「保存」をクリックします。

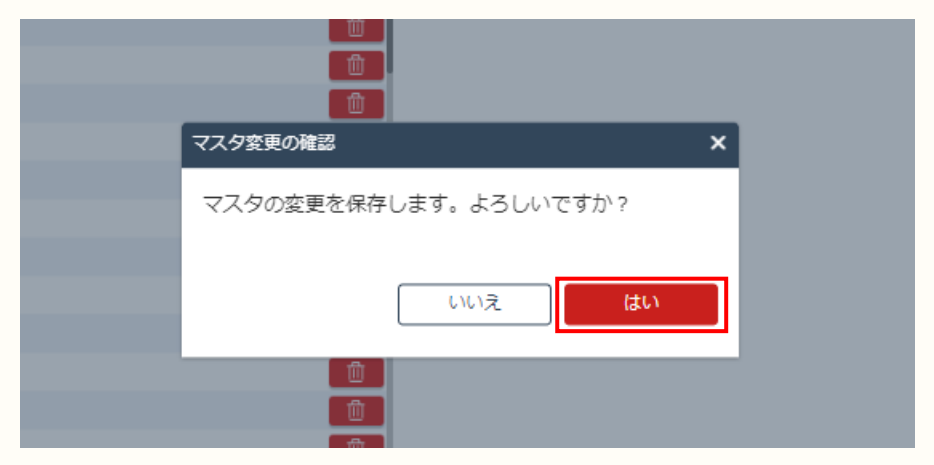

②マスタ変更の確認ダイアログから「はい」を選択し、保存します。

最新の情報に更新するには

表示しているマスタ情報を最新にする際に更新を行います。

| マスタ設定      |            |    |     |       |                                           |     |
|------------|------------|----|-----|-------|-------------------------------------------|-----|
| 部屋         | 仕上区分       | 部位 | 不具合 | 職種・業者 | 職種関連付け                                    | 組合せ |
| ●<br>再読み込み | ↓■<br>並び替え |    |     |       |                                           |     |
|            | (2)仕上区分    |    |     |       |                                           | -   |
|            | 壁          |    |     |       |                                           |     |
|            | 1/20       |    |     |       |                                           |     |
|            | 床          |    |     |       | Ū.                                        |     |
|            | 家具         |    |     |       | <u></u>                                   |     |
|            | AW         |    |     |       | <b>D</b>                                  |     |
|            | 屛          |    |     |       | <b>D</b>                                  |     |
|            | 「「「」」      |    |     |       | L. C. C. C. C. C. C. C. C. C. C. C. C. C. |     |

①「再読み込み」をクリックし、表示画面を更新します。

|                                                         | 前)にリフレッシュ、または別画面へ移動しよ<br>されます。                             |
|---------------------------------------------------------|------------------------------------------------------------|
| 再読み込みの確認 ×                                              | マスタ画面変更の確認                                                 |
| 未保存の内容があります。再読み込みしてよろしいです<br>か?<br>※再読み込み後、変更内容は破棄されます。 | 未保存の内容があります。他のマスタ画面に移動して<br>よろしいですか?<br>※移動すると変更内容は破棄されます。 |
| いいえはい                                                   | しいえ はい                                                     |
| ' 「はい」を選択してしまうと変更内容か                                    | 「破棄されてしまいますのでご注意ください。                                      |

# (付録) 操作に困ったら

マスタ内の項目を並び替えるには

登録したマスタ項目の並び替えを行います。

| ・対象マスタ   |      |  |
|----------|------|--|
| 検査区分、部屋、 | 仕上区分 |  |
|          |      |  |

| マスタ設定   |           |    |     |       |         |     |
|---------|-----------|----|-----|-------|---------|-----|
| 部屋      | 仕上区分      | 部位 | 不具合 | 職種・業者 | 職種関連付け  | 組合t |
| の 再読み込み | ↓<br>並び替え |    |     |       |         |     |
|         | (2)仕上区分   |    |     |       |         | _   |
|         | 壁         |    |     |       | <u></u> |     |
|         | 天井        |    |     |       | <u></u> |     |
|         | 床         |    |     |       | <u></u> |     |
|         | 家具        |    |     |       | <u></u> |     |
|         | AW        |    |     |       | <u></u> |     |
|         | 屛         |    |     |       | 一世      |     |

①「並び替え」をクリックします。

| マスタ設定      |                |    |     |       |         |     |
|------------|----------------|----|-----|-------|---------|-----|
| 部屋         | 仕上区分           | 部位 | 不具合 | 職種・業者 | 職種関連付け  | 組合t |
| ●<br>再読み込み | ↓<br>■<br>並び替え |    |     |       |         |     |
|            | (2)仕上区分        |    |     |       |         | _1  |
|            | ==_天井<br>=≡_床  |    |     |       | 0<br>0  |     |
|            | <u>=</u>       |    |     |       | 0       |     |
|            | 三家具            |    |     |       | 団       |     |
|            | ₩A             |    |     |       | <u></u> |     |
|            | ≡扉             |    |     |       | <u></u> |     |

② 移動する箇所までドラッグアンドドロップします。

項目が移動され、並び替えで影響のあった名称は背景が変わります。

・対象マスタ 部位、不具合

| マスタ設定          |               |         |         |        |        |         |         |
|----------------|---------------|---------|---------|--------|--------|---------|---------|
| 部屋(            | tle?          | う 部位    | 不具合 職   | 種・業者 耳 | 職種関連付け | 組合せマスタ  | (プリセット) |
| ● 、<br>再読み込み 並 | ↓<br>び暦え      |         |         |        |        |         |         |
| (2)仕上区         | <del>Z分</del> |         |         |        |        | (3)     | 邹位      |
| 59             |               | PS · DS | オレフィンシー | カウンター  | クロス    | コーナーガード | スピーカー   |
| *              |               | 見切り     | 糊       | 取り合い部  | 手摺     | 出閥      | 水抜き     |
|                |               | PS · DS | オレフィンシー | ケーブル   | ダクト    | プレート    | ベニヤ板    |
| 7.71           |               | 石膏      | 釘       | 点検口    | 配線     | 配線2     |         |
|                |               | PS · DS | オレフィンシー | タイル    | ドレン    | モルタル    | 散水栓     |
|                |               |         |         |        |        |         |         |
| ×=             |               | カウンター   | クローゼット  | クロス    | タオルかけ  | ラッチ     | 下足入れ    |

「並び替え」をクリックします。

| <b>२</b> २ | スタ設定                                                                                                    |          |              |          |          |          |          |
|------------|----------------------------------------------------------------------------------------------------|----------|--------------|----------|----------|----------|----------|
|            | 部屋 仕上区:                                                                                                    | 分部位      | 不具合 職        | 種・業者     | 識種関連付け   | 組合せマスタ   | (プリセット)  |
| Ŧ          | ●     □     □     □     □     □     □     □     □     □     □     □     □     □     □     □     □     □     □     □     □     □     □     □     □     □     □     □     □     □     □     □     □     □     □     □     □     □     □     □     □     □     □     □     □     □     □     □     □     □     □     □     □     □     □     □     □     □     □     □     □     □     □     □     □     □     □     □     □     □     □     □     □     □     □     □     □     □     □     □     □     □     □     □     □     □     □     □     □     □     □     □     □     □     □     □     □     □     □     □     □     □     □     □     □     □     □     □     □     □     □     □     □     □     □     □     □     □     □     □     □     □     □     □     □     □     □     □     □     □     □     □     □     □     □     □     □     □     □     □     □     □     □     □     □     □     □     □     □     □     □     □     □     □     □     □     □     □     □     □     □     □     □     □     □     □     □     □     □     □     □     □     □     □     □     □     □     □     □     □     □     □     □     □     □     □     □     □     □     □     □     □     □     □     □     □     □     □     □     □     □     □     □     □     □     □     □     □     □     □     □     □     □     □     □     □     □     □     □     □     □     □     □     □     □     □     □     □     □     □     □     □     □     □     □     □     □     □     □     □     □     □     □     □     □     □     □     □     □     □     □     □     □     □     □     □     □     □     □     □     □     □     □     □     □     □     □     □     □     □     □     □     □     □     □     □     □     □     □     □     □     □     □     □     □     □     □     □     □     □     □     □     □     □     □     □     □     □     □     □     □     □     □     □     □     □     □     □     □     □     □     □     □     □     □     □     □     □     □     □     □     □     □     □     □     □     □     □     □     □     □     □     □     □     □     □     □     □     □     □ |          |              |          |          |          |          |
|            | (2)仕上区分                                                                                                    |          |              |          | _        | (3)      | 部位       |
|            | 59                                                                                                    | ≡オレフィ    |              | ≡PS·DS   | 三クロス     | ≡⊐−ナ−…   | ≡スピーカー   |
|            |                                                                                                    | ■見切り     | ≡楜           | ■取り合い部   | ■手摺      | ■出陽      | ⇒水抜き     |
|            | <b>±</b> #                                                                                                    | ≡PS·DS   | ≡オレフィ…       | ≡ケーブル    | ≡ダクト     | ≡プレート    | ■ベニヤ板    |
|            | 7.71                                                                                                    | ≕石膏      | <b>≡</b> \$J | ≕点検口     | ■配線      | ■配線2     | $\equiv$ |
|            | <i></i>                                                                                                    | ≡PS·DS   | ≡オレフィ…       | ≡タイル     | ≡ドレン     | ≡モルタル    | ■散水栓     |
|            | 床                                                                                                    | $\equiv$ | $\equiv$     | $\equiv$ | $\equiv$ | $\equiv$ | $\equiv$ |
|            | 4 -                                                                                                    | ≡カウンター   | ≡クローゼ…       | ≡クロス     | ≡タオルかけ   | ≡ラッチ     | ■下足入れ    |

移動する箇所までドラッグアンドドロップします。

項目が移動され、並び替えで影響のあった名称は背景が変わります。

・対象マスタ 組合セマスタ(プリセット)、検査情報タグ

| マスタ設定      |         |        |        |        |     |
|------------|---------|--------|--------|--------|-----|
| 部屋         | 仕上区分    | 部位 不具合 | 職種・業者  | 職種関連付け | 組合せ |
| ●<br>再読み込み |         |        |        |        |     |
| (8) 並び順    | (2)仕上区分 | (3)部位  | (4)不具合 | (6)業者1 |     |
| =          | 壁       | クロス    | 汚れ     | クロス業者  |     |
|            | 天井      | ボード    | 傷      | サトウ工業  |     |
|            | 型<br>壁  |        | 傷      | クロス業者  |     |
| =          | 天井      | ボード    | 割れ     | クリーニング | 業者  |

①「並び順」欄を移動する箇所までドラッグアンドドロップします。

| マスタ設定      |         |        |        |         |      |
|------------|---------|--------|--------|---------|------|
| 部屋         | 仕上区分    | 部位 不具合 | 職種・業者  | 職種関連付け  | 組合せて |
| ●<br>再読み込み |         |        |        |         |      |
| (8) 並び順    | (2)仕上区分 | (3)部位  | (4)不具合 | (6)業者1  | (    |
| =          | 天井      | ボード    | 傷      | サトウ工業   | 49   |
| =          | 壁       | クロス    | 汚れ     | クロス業者   | 4    |
| =          | 壁       | クロス    | 傷      | クロス業者   | 1    |
| =          | 天井      | ボード    | 割れ     | クリーニング第 | 諾 (  |

②項目が移動されます。

マスタ内の項目を削除するには

既に登録されているマスタ項目の削除を行います。

| マスタ設定      |         |    |     |       |          |      |
|------------|---------|----|-----|-------|----------|------|
| 部屋         | 仕上区分    | 部位 | 不具合 | 職種・業者 | 職種関連付け   | 組合せて |
| ●<br>再読み込み | ↓■ 並び替え |    |     |       |          |      |
|            | (2)仕上区分 |    |     |       |          |      |
|            | 璧       |    |     |       | <u></u>  |      |
|            | 天井      |    |     |       | ( ⑪      |      |
|            | 床       |    |     |       | 一世       |      |
|            | 家具      |    |     |       | ①        |      |
|            | AW      |    |     |       | <b>D</b> |      |

①既に登録されている項目の右にあるゴミ箱アイコンをクリックします。

| マスタ設定      |           |    |     |       |          |        |
|------------|-----------|----|-----|-------|----------|--------|
| 部屋         | 仕上区分      | 部位 | 不具合 | 職種・業者 | 職種関連付け   | 組合せマスタ |
| ●<br>再読み込み | ↓<br>並び替え |    |     |       |          |        |
|            | (2)仕上区分   |    |     |       |          | -      |
|            | 壁         |    |     |       | 0        |        |
|            | 天井        |    |     |       | <u></u>  |        |
|            | 床         |    |     |       | <u></u>  |        |
|            | 家具        |    |     |       | <b>D</b> |        |
|            | AW        |    |     |       | <b>D</b> |        |

② アイコンと項目の背景が変わります。

## (付録) 操作に困ったら

用途に応じてマスタを使い分けるには(有償オプション)

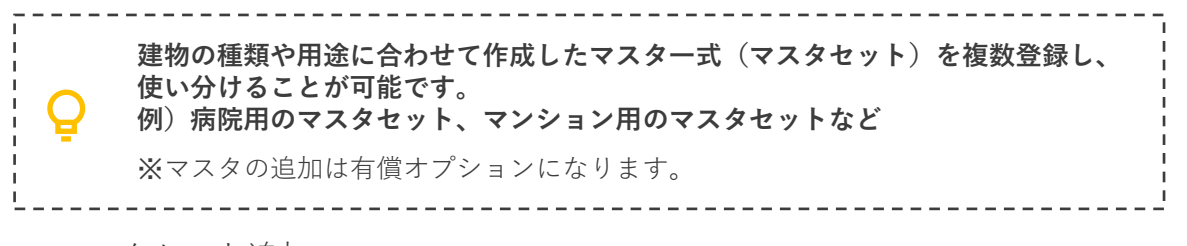

マスタセット追加

マスタセットの追加を行います。

| マスタセット管理                              | 検査区分     | LAXSYマスタ |  |
|---------------------------------------|----------|----------|--|
| ● ● ● ● ● ● ● ● ● ● ● ● ● ● ● ● ● ● ● |          |          |  |
|                                       | マスタセット   |          |  |
|                                       | デフォルトマスタ |          |  |
|                                       |          | <u></u>  |  |
|                                       |          | 一曲       |  |
|                                       |          | 1000     |  |

①入力枠をダブルクリックまたはEnterを押下します。

| マスタセット管理                              | 検査区分     | LAXSYマスタ |
|---------------------------------------|----------|----------|
| ● ● ● ● ● ● ● ● ● ● ● ● ● ● ● ● ● ● ● |          |          |
|                                       | マスタセット   |          |
|                                       | デフォルトマスタ | <b>(</b> |
|                                       |          |          |
|                                       | 0/10     |          |
|                                       |          | Ū        |
|                                       |          |          |

②マスタセット名を入力します。

#### マスタセット切替

マスタセットの切替を行います。

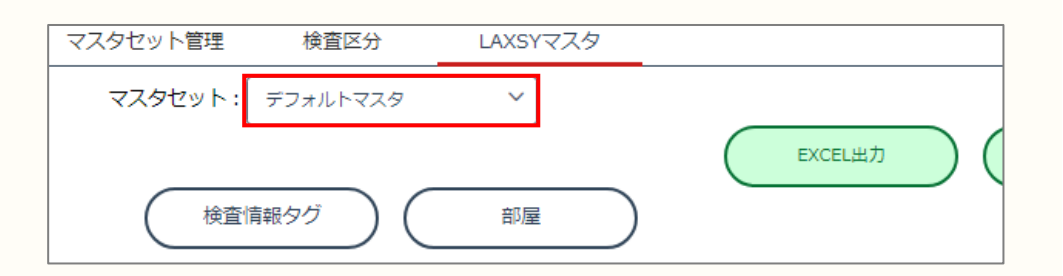

①「マスタセット」の選択肢をクリックします。

| マスタセット管理 | 検査区分     | LAXSYマスタ |         |
|----------|----------|----------|---------|
| マスタセット:  | デフォルトマスタ | ^        |         |
|          | デフォルトマスタ |          | EXCEL出力 |
| 検査       | サンプルマスタ  |          |         |

表示されたマスタセットから選択します。

| - マスタセットはプロジェクトごとにご用意                                                                        | 意ください。                                                                                             |
|----------------------------------------------------------------------------------------------|----------------------------------------------------------------------------------------------------|
| 検査区分はプロジェクト内で共通になりま<br>マスタセットの切替で検査区分の内容を切<br>(項目名変更オプションをご契約されているな<br>「検査区分」という項目名を切り替えることが | ます。<br>のり替えることはできません。<br>場合は、マスタセットの切替で<br>ができます)<br>「検査区分」という項目名をマスタ<br>セットで切替可能<br>(オプションご契約時のみ) |
|                                                                                              | 「社内検査」「設計検査」「施主検<br>査」はプロジェクト内で共通                                                                  |

マスタセット削除

マスタセットの削除を行います。

マスタセットの削除を行う際には、マスタセット削除の確認ダイアログを よくお読みいただいてから削除をお願いします。

\_ \_ \_ \_ \_ \_ \_ \_ \_ \_ \_ \_ \_ \_ \_ \_

| マスタセット管理                              | 検査区分     | LAXSYマスタ |  |
|---------------------------------------|----------|----------|--|
| ● ● ● ● ● ● ● ● ● ● ● ● ● ● ● ● ● ● ● |          |          |  |
|                                       | マスタセット   |          |  |
|                                       | デフォルトマスタ | 1 ①      |  |
|                                       | サンプルマスタ  | C        |  |
|                                       |          |          |  |
|                                       |          |          |  |
|                                       |          | 一世       |  |
|                                       |          | 而        |  |

 ①既に登録されているマスタセットの右にあるゴミ箱アイコンをクリックすると、 アイコンと背景が変わります。

| マスタセット削除の確認           |
|-----------------------|
| マスタセットを削除します。よろしいですか? |
| ※下記マスタは全て削除されます。      |
| ・仕上区分マスタ              |
| ・部位マスタ                |
| ・不具合マスタ               |
| ・職種マスタ                |
| ・業者マスタ                |
| ・プリセット                |
| ・検査情報タグマスタ            |
|                       |
| いいえはい                 |
|                       |

②「保存」をクリックすると表示されるマスタセット削除の確認ダイアログから 「はい」を選択し、削除します。